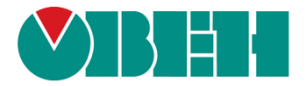

# **CODESYS V3.5**

## Настройка обмена с верхним уровнем

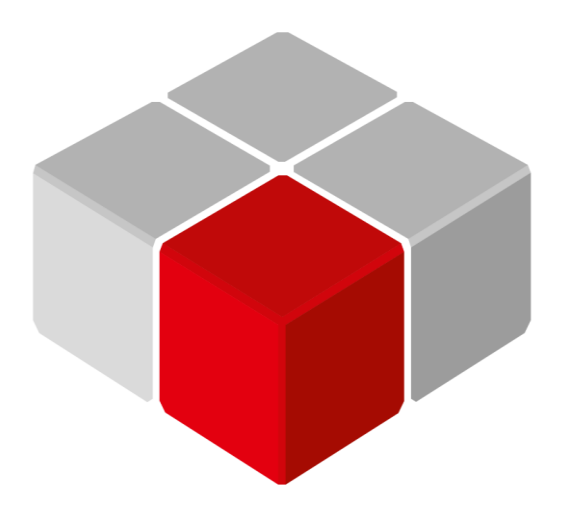

Руководство пользователя

24.05.2022

версия 3.0

## Оглавление

| Оглавление                                       | 3  |
|--------------------------------------------------|----|
| 1 Цель документа                                 | 4  |
| 2 Основные сведения о технологии ОРС             | 5  |
| 3 Настройка обмена через символьную конфигурацию | 7  |
| 3.1 Настройка контроллера                        | 7  |
| 3.2 Настройка CODESYS OPC Server V3              | 11 |
| 3.3 Особенности настройки ОРС UA-сервера         | 15 |
| 3.4 Подключение к облачному сервису OwenCloud    | 16 |
| 4 Настройка обмена по протоколу Modbus           | 23 |
| 4.1 Настройка контроллера                        | 23 |
| 4.2 Настройка MasterOPC Universal Modbus Server  | 28 |
| 4.3 Настройка Owen OPC Server                    | 34 |
| 5 Подключение OPC-сервера к MasterSCADA 3.х      | 39 |
| 5.1 Подключение OPC DA-сервера                   | 39 |
| 5.2 Подключение ОРС UA-сервера                   | 42 |

## 1 Цель документа

Настоящее руководство описывает настройку обмена данными с верхним уровнем ACУ (SCADAсистемами и другим ПО) для контроллеров OBEH с использованием технологии <u>OPC</u>. Руководство предназначено для пользователей с базовыми навыками работы в **CODESYS V3.5**, поэтому общие вопросы (например, создание и загрузка проектов) в данном документе не рассматриваются. Базовая информация приведена в руководствах **CODESYS V3.5**. **Первый старт** и **CODESYS V3.5**. **FAQ**, которые доступны на сайте <u>OBEH</u> в разделе **CODESYS V3/Документация**.

В документе рассматриваются вопросы подключения контроллеров OBEH, программируемых в **CODESYS V3.5**, к SCADA-системе <u>MasterSCADA 3.x</u> с использованием различных OPC-серверов:

- <u>CODESYS OPC Server V3</u> (протокол обмена символьный протокол CODESYS);
- <u>MasterOPC Universal Modbus Server</u> (протокол обмена Modbus);
- <u>Owen OPC Server</u> (протокол обмена Modbus);
- встроенный в ПЛК <u>OPC UA Server</u> (протокол обмена **OPC UA**).

Кроме того, рассматривается подключение контроллера к облачному сервису <u>OwenCloud</u>.

## 2 Основные сведения о технологии ОРС

Первая версия стандарта **OPC** была опубликована консорциумом OPC Foundation в 1996 году. Целью стандарта являлось создание унифицированного интерфейса для подключения устройств автоматизации к SCADA-системам. В то время в отрасли было относительно немного открытых промышленных протоколов, из-за чего большинство компаний разрабатывали собственные решения. Это, в свою очередь, затрудняло процесс интеграции приборов в SCADA-системы: разработчикам SCADA приходилось либо создавать и поддерживать множество коммуникационных драйверов, либо производители приборов были вынуждены разрабатывать драйвер для каждой SCADA, к которой предполагалось подключать их устройства.

Стандарт ОРС основан на технологии **OLE** (*Object Linking and Embedding*), разработанной компанией Microsoft для OC Windows. Аббревиатура «OPC» означает OLE for Process Control (OLE для управления процессами). В стандарте описывается интерфейс обмена данными между OPC-клиентом (SCADA-системой) и OPC-сервером. OPC-сервер – это специализированное программное обеспечение, установленное на ПК, которое опрашивает подключенные устройства по промышленным протоколам и предоставляет SCADA-системе доступ к данным этих устройств. Таким образом, производителям оборудования достаточно однократно разработать свой OPC-сервер, чтобы обеспечить возможность подключения оборудования к любой SCADA-системе, поддерживающей технологию OPC. Сейчас эту технологию поддерживает практически любая SCADA-система.

Стандарт ОРС оказал существенное влияние на рынок промышленной автоматизации. Но с развитием технологий стали проявляться некоторые его недостатки:

- привязка к технологиям Microsoft (OLE, DCOM и т.д.) сделала фактически невозможным использование OPC на других OC. Увеличение аппаратных характеристик ПЛК привело к желанию запускать OPC-серверы прямо на них – но поскольку значительная часть контроллеров использует OC на базе Linux, то это желание было неосуществимо;
- сложность настройки связи ОРС-сервера с ОРС-клиентом, который запущен на другом ПК. Такой вариант подключения требует настройки службы DCOM, что в ряде случаев является довольно сложной задачей;
- отсутствие средств информационной безопасности. В период создания стандарта ОРС большинство систем автоматизации были локальными, и аспекты, связанные с удаленным доступом и обеспечением его защиты, практически не рассматривались.

Недостатки классической технологии ОРС привели к необходимости разработки нового стандарта. Он получил название **OPC UA** (OPC Unified Architecture). Первая версия нового стандарта была представлена в 2006 году, и с тех пор он постоянно развивается и дополняется.

Ключевыми особенностями нового стандарта являются:

- кроссплатформенность ОРС UA не использует проприетарных технологий, поэтому клиент и сервер могут быть запущены на устройствах с любыми ОС. В связи с этим аббревиатура ОРС с введением нового стандарта стала расшифровываться как «Open Platform Communications»;
- *безопасность* подключение к серверу может быть защищено логином/паролем и требовать использования сертификатов;
- *удаленный доступ* сервер и клиент могут располагаться в разных сетях и быть связаны через Интернет с использование VPN и т. д;
- *функциональность* в рамках стандарта описан набор информационных моделей для работы с данными доступ к оперативным данным, чтение архивов, передача тревог и событий и т. д. Большинство этих моделей были разработаны еще для «классической»

технологии OPC, но в рамках OPC UA для всех них используется единообразный механизм адресации и доступа к данным;

- удобство настройки ОРС UA-клиент при подключении к серверу считывает информацию о доступных параметрах и предоставляет ее пользователю. Соответственно, программисту не требуется добавлять и настраивать каждый параметр отдельно, а только отметить параметры, которые нужно использовать;
- принципиальным преимуществом нового стандарта по сравнению с классическим ОРС является снятие с ОРС-сервера роли шлюза между устройствами автоматизации, использующими промышленные протоколы, и SCADA-системами. Фактически ОРС UA сам представляет собой промышленный протокол, который применяется для обмена данными на среднем (контроллеры, панели оператора, модули ввода-вывода и т. д.) и верхнем (SCADA, облачные сервисы и т. д.) уровнях системы автоматизации.

Контроллеры ОВЕН поддерживают следующие варианты настройки обмена с использованием технологии ОРС:

**1**. использование **CODESYS OPC Server V3**, который входит в дистрибутив CODESYS. Преимущество этого варианта – простота настройки обмена в проекте;

2. использование OPC-сервера с поддержкой протокола **Modbus** (например, **Modbus Universal Master OPC Server** от компании <u>ИнСАТ</u>). Этот вариант является наиболее сложным в настройке (в частности, из-за необходимости написания кода конвертации типов данных в программе ПЛК); обычно он используется, когда такой OPC-сервер уже входит в состав системы автоматизации;

**3**. использование протокола **OPC UA**. Этот вариант является таким же простым в настройке, как и вариант 1, но значительно более функциональным (например, поддерживается передача тревог и защищенное соединение).

## 3 Настройка обмена через символьную конфигурацию

## 3.1 Настройка контроллера

Символьная конфигурация позволяет настроить обмен с:

- CODESYS OPC Server V3;
- ОРС UA-клиентом;
- облачным сервисом OwenCloud;
- устройством, поддерживающим символьный протокол CODESYS (например, его поддерживают панели оператора Weintek).

Ниже приведена инструкция по подготовке проекта с символьной конфигурацией, который будет использоваться в примерах:

- 1. Следует создать новый проект в CODESYS V3.5 (язык программы не имеет значения).
- **2.** В программе **PLC\_PRG** объявить следующие переменные:

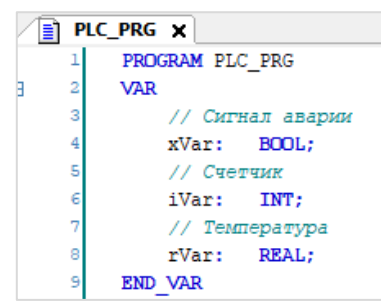

Рисунок 3.1.1 – Объявление переменных в программе PLC\_PRG

3. Добавить в проект компонент Символьная конфигурация:

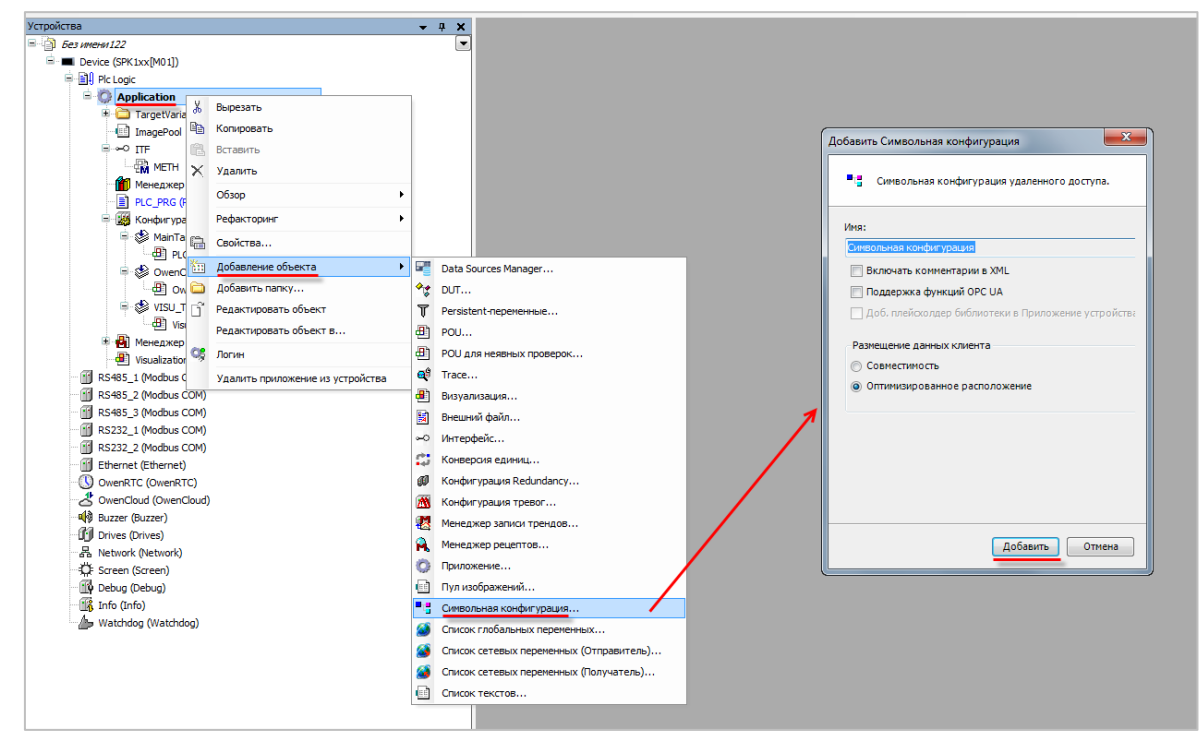

Рисунок 3.1.2 – Добавление компонента Символьная конфигурация

При добавлении компонента пользователь может выбрать следующие настройки:

- Включить комментарии в XML если установлена галочка, то в файл символьной конфигурации будут включены комментарии к переменным;
- Поддержка функций ОРС UA если установлена галочка, то в файл символьной конфигурации добавляется дополнительная информация, необходимая для поддержки функций ОРС UA сервера. ОРС UA сервер поддерживается в следующих контроллерах ОВЕН: СПК1хх [M01] (начиная с прошивки 1.1.0611.1056), ПЛК2хх. См. также п. 3.3;
- Размещение данных клиента пользователь может выбрать структуру файла символьной конфигурации совместимую со старыми версиями CODESYS или оптимизированную. Оптимизированная структура поддерживается начиная с CODESYS V3.5 SP7. Более подробная информация о различиях в размещении описана в <u>справке CODESYS</u>.
- **4.** После добавления компонента **Символьная конфигурация** следует выполнить компиляцию проекта:

| 🦯 📑 Символьная конфигура      | Символьная конфигурация ×                                                                                                    |                |                |          |             |             |  |  |
|-------------------------------|----------------------------------------------------------------------------------------------------|----------------|----------------|----------|-------------|-------------|--|--|
| 📉 Вид 👻 🥌 Компиляция 🔓        | ј Установки ▼ Инструменты ▼                                                                                                    |                |                |          |             |             |  |  |
| Выполните команду "Компиля    | . Выполните команду "Компиляция" для возможности выбора переменных (компиляция должна быть выполнена без ошибок). 🛛 🕮 Компиляция 🛛 Детали |                |                |          |             | Детали      |  |  |
| Измененная символьная конфигу | /рация будет передан                                                                                                    | на при следуюц | цей загрузке и | или онла | йн-изменени | и           |  |  |
| Символы                       | Права доступа                                                                                                    | Максимум       | Атрибут        | Тип      | Члены       | Комментарий |  |  |
| 🕂 🔲 📄 Constants               |                                                                                                    |                |                |          |             |             |  |  |
| 🖲 🔲 📄 ExceptionFlags          |                                                                                                    |                |                |          |             |             |  |  |
| 🗉 🔲 📄 IoConfig_Globals        |                                                                                                    |                |                |          |             |             |  |  |
| 🖻 📝 PLC_PRG                   |                                                                                                    |                |                |          |             |             |  |  |
| 🗄 🔲 📑 TargetVars              |                                                                                                    |                |                |          |             |             |  |  |
|                               |                                                                                                    |                |                |          |             |             |  |  |

#### Рисунок 3.1.3 – Кнопка компиляции проекта после создания символьной конфигурации

В случае добавления в проект новых переменных для внесения изменений в символьную конфигурацию требуется предварительно выполнить повторную компиляцию проекта.

Компонент имеет следующие настройки:

| Таблица 2.1 – Настройки компонент | а Символьная конфигурация |
|-----------------------------------|---------------------------|
|-----------------------------------|---------------------------|

| Настройка                                | Описание                                                                                                    | Рекомендуемое<br>значение |
|------------------------------------------|----------------------------------------------------------------------------------------------------|---------------------------|
| Вкладка Ви                               | енных)                                                                                                    |                           |
| Не конфигурируется из<br>проекта         | В случае выбора фильтра – в списке будут<br>отображаться переменные проекта, доступные<br>для добавления в символьную конфигурацию                                   |                           |
| Не конфигурируется из<br>библиотеки      | В случае выбора фильтра – в списке будут<br>отображаться переменные библиотек,<br>доступные для добавления в символьную<br>конфигурацию                              |                           |
| Символы,<br>экспортируемые<br>атрибутами | В случае выбора фильтра – в списке будут<br>отображаться переменные проекта с атрибутом<br>{attribute 'symbol' := 'read'}. См. подробнее в<br><u>справке CODESYS</u> |                           |
|                                          |                                                                                                    |                           |

-

| Вкладка Установки                                                        |                                                                                                    |                                                                          |  |  |  |
|--------------------------------------------------------------------------|----------------------------------------------------------------------------------------------------|--------------------------------------------------------------------------|--|--|--|
| Поддержка функций<br>ОРС UA                                              | Если установлена галочка, то в файл<br>символьной конфигурации добавляется<br>дополнительная информация, необходимая для<br>поддержки функций <b>ОРС UA сервера</b> . ОРС UA<br>сервер поддерживается в следующих<br>контроллерах ОВЕН: <b>СПК1хх</b> [ <b>M01</b> ] (начиная с<br>прошивки <b>1.1.0611.1056</b> ), <b>ПЛК2хх</b> . См. также <u>п.</u><br><u><b>3.3</b></u> ;   | Включено                                                                 |  |  |  |
| Включить комментарии<br>в XML                                            | Если установлена галочка, то в XML-файл<br>символьной конфигурации будут включены<br>комментарии к переменным                                                                                                    | Включено                                                                 |  |  |  |
| Включить флаги узлов в<br>XML                                            | Флаги узлов пространств имен предоставляют<br>дополнительную информацию о расположении<br>узлов. Флаги узлов всегда экспортируются в<br>символьную конфигурацию при включенной<br>поддержке функций ОРС UA. Однако можно<br>отключить их экспорт в XML-файл символьной<br>конфигурации, так как у некоторых<br>недоработанных парсеров могут возникнуть<br>ошибки при их разборе | Отключено                                                                |  |  |  |
| Задать комментарии и<br>атрибуты                                         | Команда позволяет детально настроить<br>комментарии и атрибуты, которые будут<br>экспортированы в XML-файл символьной<br>конфигурации. См более подробное описание в<br><u>справке CODESYS</u>                                                                                                    | Все галочки<br>включены                                                  |  |  |  |
| Настроить<br>синхронизацию с МЭК-<br>задачами                            | См. описание в <u>справке CODESYS</u>                                                                                                    | Не настраивать                                                           |  |  |  |
| Расположение                                                             | Пользователь может выбрать структуру файла<br>символьной конфигурации – совместимую со<br>старыми версиями или оптимизированную.<br>Оптимизированная структура поддерживается<br>начиная с <b>CODESYS V3.5 SP7</b> . Более подробная<br>информация о различиях в размещении описана<br>в <u>справке CODESYS</u> .                                                                | Оптимизированное<br>расположение                                         |  |  |  |
| Использовать пустые<br>доп. имена по<br>умолчанию (V2-<br>совместимость) | Опция позволяет создать символьную конфигурацию, совместимую с ОРС-сервером из дистрибутива CoDeSys V2.3                                                                                                    | Отключено                                                                |  |  |  |
| Включить прямой доступ<br>к I/O                                          | Опция позволяет получить доступ к переменным<br>символьной конфигурации по АТ-адресам. Эта<br>возможность является потенциально опасной и<br>не должно использоваться на этапе<br>эксплуатации (только на этапе наладки)                                                                                                    | Отключено                                                                |  |  |  |
| Вызовы в функции, ФБ,<br>методы и программы                              | Если установлена галочка, то ОРС UA-клиент<br>может осуществлять вызов функций, ФБ,<br>методов и программ контроллера, работающего<br>в режиме ОРС UA-сервера                                                                                                    | Включено                                                                 |  |  |  |
| Включить информацию<br>вызов в XML                                       | Если установлена галочка, то в XML-файл<br>символьной конфигурации будет включена<br>информация, необходимая для вызова функций,<br>ФБ, методов и программ                                                                                                    | Отключено                                                                |  |  |  |
| Включить наборы<br>символов                                              | Опция позволяет создавать в символьной<br>конфигурации различные наборы символов.<br>Таким образом, разные клиенты символьной<br>конфигурации будут иметь доступ только к<br>определенным переменным контроллера. В                                                                                                    | В зависимости от<br>того, требуется ли<br>защитить доступ<br>по ОРС UA с |  |  |  |

Г

|                     | помощью логина и<br>пароля                                                                              |  |  |  |
|---------------------|----------------------------------------------------------------------------------------------------|--|--|--|
| Вкладка Инструменты |                                                                                                    |  |  |  |
| Сохранить XML-файл  | Команда позволяет сохранить схему ( <b>.xsd</b> )<br>символьной конфигурации для импорта в другое<br>ПО |  |  |  |

#### ПРИМЕЧАНИЕ

XML-файл формируется в директории проекта при выполнении команд Компиляция или **Генерация кода**. В рамках примеров документа он не требуется (но, например, может требоваться для настройки обмена между контроллером и другим устройством, поддерживающим символьный протокол CODESYS).

5. Пометить галочками переменные, которые будут считываться/изменяться клиентом символьной конфигурации (ОРС DA-сервером, ОРС UA-клиентом, облачным сервисом OwenCloud) и указать для каждой из них права доступа.

Для прав доступа используются следующие пиктограммы:

- 🐓 🛛 только чтение;
- только запись;
- 爷 чтение/запись.

#### ПРИМЕЧАНИЕ

Кроме ручного выбора в списке можно добавить переменные в символьную конфигурацию с помощью атрибута {attribute 'symbol' := 'read'}. См. подробнее в <u>справке CODESYS</u>.

#### ПРИМЕЧАНИЕ

i

В случае подключения к <u>OwenCloud</u> параметры с типом доступа **Только чтение** добавляются в группу опроса **Оперативные**, параметры с типом доступа **Чтение и запись** – в группы **Конфигурационные** и **Управляемые**.

| Символьная конфигурация ×                                                                                           |                                                  |                 |              |           |             |               |  |
|----------------------------------------------------------------------------------------------------|--------------------------------------------------|-----------------|--------------|-----------|-------------|---------------|--|
| 🕅 Вид 👻 🎬 Компиляция 🛛                                                                                              | 🕅 Вид 👻 Компиляция 🛛 🛱 Установки 👻 Инструменты 👻 |                 |              |           |             |               |  |
| Задано 3 переменных, которые не используются в МЭК-коде. Их чтение и запись могут иметь непредвиденные последствия. |                                                  |                 |              |           |             |               |  |
| Измененная символьная конфигу                                                                                       | /рация будет переда                              | ана при следую. | цей загрузке | или онлай | ін-изменени | и             |  |
| Символы                                                                                                    | Права доступа                                    | Максимум        | Атрибут      | Тип       | Члены       | Комментарий   |  |
| 🗉 🔲 📄 Constants                                                                                                    |                                                  |                 |              |           |             |               |  |
| 🖶 🔲 📄 ExceptionFlags                                                                                                |                                                  |                 |              |           |             |               |  |
| 🗉 🔲 📄 Io Config_Globals                                                                                             |                                                  |                 |              |           |             |               |  |
| PLC_PRG                                                                                                    | _                                                |                 |              |           |             |               |  |
| 🐨 👽 < iVar                                                                                                    | <b>*</b>                                         | St.             |              | INT       |             | Счетчик       |  |
| 🐨 📝<br>📝 rVar                                                                                                    | <b>*</b>                                         | St.             |              | REAL      |             | Температура   |  |
| 🛛 📝 < xVar                                                                                                    | <b>*</b>                                         | St.             |              | BOOL      |             | Сигнал аварии |  |
| 🗄 🔲 📄 TargetVars                                                                                                    |                                                  |                 |              |           |             |               |  |
|                                                                                                    |                                                  |                 |              |           |             |               |  |

Рисунок 3.1.4 – Выбор переменных в компоненте Символьная конфигурация

Настройка проекта завершена (на предупреждение «Задано 3 переменных, которые не используются в МЭК-коде» не следует обращать внимание – в рамках примера эти переменные действительно не используются в программе контроллера). Загрузите проект в контроллер.

## 3.2 Настройка CODESYS OPC Server V3

До релиза версии **CODESYS V3.5 SP17** OPC-сервер **CODESYS OPC Server V3** входил в дистрибутив 32-битных версий CODESYS. Начиная с версии **CODESYS V3.5 SP17** он исключен из дистрибутива, но может быть загружен отдельно из <u>CODESYS Store</u>.

До релиза версии **CODESYS V3.5 SP12** OPC-сервер **CODESYS OPC Server V3** распространялся бесплатно. Начиная с версии **CODESYS V3.5 SP12** использование OPC-сервера требует приобретения лицензии. Тем не менее, сборки OPC-сервера из ранних версий CODESYS могут использоваться и при работе со свежими версиями CODESYS. Пакет таргет-файлов OBEH включает в себя скрипт, который заменяет конфигурационные файлы OPC-сервера на эти же файлы из старых версий среды.

Таким образом:

- если вы используете версию CODESYS < V3.5 SP17, то после установки пакета таргетфайлов OBEH вы сможете работать с CODESYS OPC Server V3 без активации лицензии;
- если вы используете версию CODESYS V3.5 SP17, то вам потребуется установить CODESYS OPC Server V3 отдельно (<u>ссылка</u>) и убедиться, что в директории установки вашей версии CODESYS появилась директория CODESYS OPC Server 3. После установки пакета таргет-файлов OBEH вы сможете работать с CODESYS OPC Server V3 без активации лицензии.

Для настройки OPC-сервера CODESYS OPC Server V3 следует:

1. Запустить приложение OPC Configurator (из меню Пуск или папки CODESYS OPC Server 3, расположенной в директории установки CODESYS).

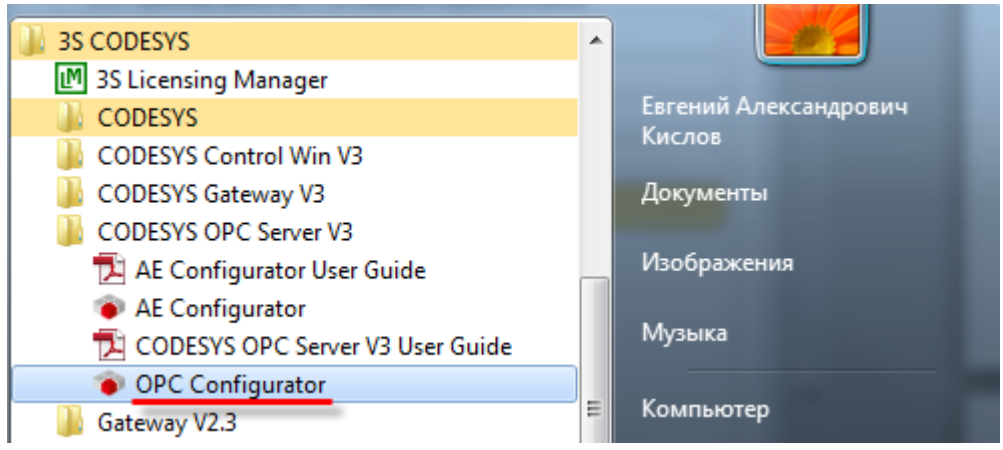

Рисунок 3.2.1 – Запуск приложения OPC Configurator

2. Нажать ПКМ на узел Server и в контекстном меню выбрать команду Append PLC:

| PC\OPCSe   | ver.ini                                                                                                    |
|------------|----------------------------------------------------------------------------------------------------|
|            |                                                                                                    |
| Settinas f | r DPC Server                                                                                                    |
| Ctrl+      | i                                                                                                    |
| Ctrl+.     |                                                                                                    |
| Ctrl+      |                                                                                                    |
| Ctrl+      | ate Rate (ms): 200                                                                                                    |
| Ctrl+      |                                                                                                    |
|            | Sync Init:       ▼         Writes produce data change calls       □         Use Colon as PLC-name separator       □         Suppress callbacks on add/remove       □         Logging       □         ✓ Enable logging (Defaultevents)       □         Log Additional Events       □ |
|            |                                                                                                    |

Рисунок 3.2.2 – Добавление контроллера в ОРС-сервер

**3.** На вкладке **PLC1** указать интерфейс, по которому будут связаны контроллер и OPC-сервер – **GATEWAY3** (Ethernet).

| OPCConfig - C:\ProgramData\CoD | eSysOPC\OPCServer.ini                       |                                                            |             |
|--------------------------------|---------------------------------------------|------------------------------------------------------------|-------------|
| File Edit ?                    |                                             |                                                            |             |
| 🖃 🖳 Server                     | Settings for PLC1                           |                                                            |             |
| e III PLC1                     | <u>I</u> nterface:<br>Project <u>n</u> ame: | GATEWAY3<br>SIMULATION<br>ARTI3<br>GATEWAY3<br>SIMULATION3 | •<br>•<br>• |

Рисунок 3.2.3 – Выбор интерфейса связи контроллера и ОРС-сервера

**4.** На вкладке **Connection** нажать кнопку **Edit** и указать IP-адрес контроллера.

| OPCConfig - C:\ProgramData\Co                    | DeSysOPC\OPCServer.ini                                       |
|--------------------------------------------------|--------------------------------------------------------------|
| File Edit ?                                      | Settings for connection to PLC1                              |
| ے سے محمد اللہ اللہ اللہ اللہ اللہ اللہ اللہ الل | Edit Expert                                                  |
|                                                  | Gateway: TCP/IP Address: localhost<br>Port: 1217             |
|                                                  | Parameter Value Comment<br>IpAddress 10.2.11.174 PLC address |
| PLC addr                                         | ess X                                                        |
| - Gatewa<br>IP addre<br>Port                     | OK<br>OK<br>1217                                             |
| PLC nam<br>Use TCP                               | e or address 0000<br>/IP blockdriver 🔽                       |
| IP addres<br>IP port of                          | ss of PLC         10.2.11.174           PLC         11740    |
| L                                                |                                                              |

Рисунок 3.2.4 – Указание ІР-адреса контроллера

5. Сохранить настройки ОРС-сервера:

| ۰ 🍅  | PCConfig - | C:\ProgramDat | a\CoDeSysO |
|------|------------|---------------|------------|
| File | Edit ?     |               |            |
|      | Open       | Ctrl+O        | 1          |
|      | New        | Ctrl+N        |            |
|      | Save       | Ctrl+S        |            |
|      | Save as    |               |            |
|      | Last File  |               |            |
| _    | Exit       |               |            |

Рисунок 3.2.5 – Сохранение настроек ОРС-сервера

Настройка OPC-сервера завершена. Приложение OPC Configurator можно закрыть.

Теперь можно переходить к подключению OPC-сервера к SCADA-системе – см. п. 5.1.

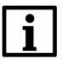

#### ПРИМЕЧАНИЕ

При добавлении OPC-сервера **CODESYS OPC Server V3** в SCADA-систему может возникнуть следующая ошибка:

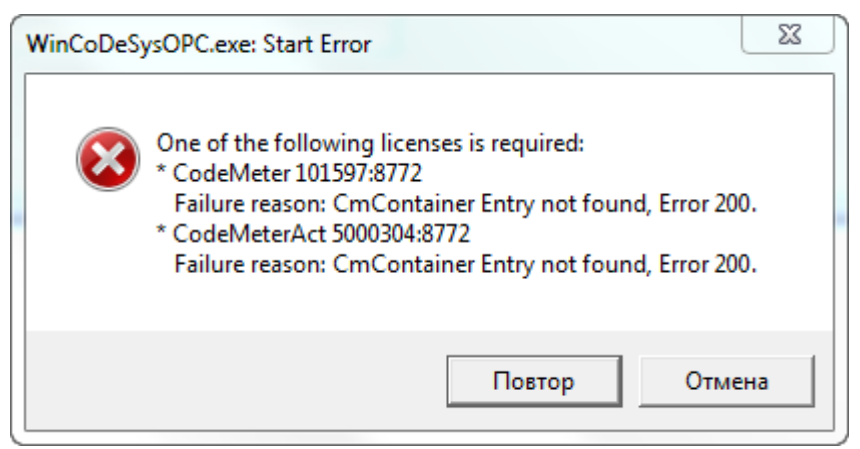

Рисунок 3.2.6 – Ошибка при добавлении OPC-сервера CODESYS OPC Server V3 в SCADAсистему

Это означает, что используемая версия ОРС-сервера требует лицензирования. См. информацию в начале пункта.

## 3.3 Особенности настройки ОРС UA-сервера

Для использования ОРС UA-сервера достаточно при добавлении <u>символьной конфигурации</u> установить галочку **Поддержка функций ОРС UA**. Других настроек в общем случае не требуется. После <u>п. 3.1</u> можно сразу переходить к подключению ОРС UA-сервера к SCADA-системе – см. <u>п. 5.2</u>.

Дополнительная информация и ссылки:

- порт ОРС UA-сервера **4840**;
- поддерживается аутентификация через логин/пароль и сертификат безопасности. См. видеопример и информацию по ссылке;
- начиная с версии V3.5 SP17 в полном объеме (начиная с V3.5 SP11 с ограничениями) поддерживается профиль OPC UA Alarm&Conditions для передачи тревог из компонента Конфигурация тревог в OPC UA-клиент. Единственное, что для этого требуется – добавить в проект библиотеку CmpOPCUAProviderAlarmConfiguration. См. <u>видеопример</u> и <u>информацию по ссылке</u>;
- начиная с версии V3.5 SP17 поддерживается профиль OPC UA Methods для вызова функций, ФБ, методов и программ контроллера со стороны OPC UA-клиента. См. видеопример;
- профиль OPC UA Historical Access в данный момент не поддерживается;
- вопросы производительности OPC UA-сервера рассмотрены в этой и этой статьях.

### 3.4 Подключение к облачному сервису OwenCloud

Облачный сервис OwenCloud не имеет никакого отношения к технологии OPC, но так как его настройка тоже выполняется через <u>символьную конфигурацию</u> – то разумно рассмотреть пример подключения к нему контроллера в рамках данного документа.

Для подключения контроллеров OBEH, программируемых в **CODESYS V3.5**, к сервису **OwenCloud** не требуется использования сетевых шлюзов линейки <u>Пх210</u>. Доступ к облачному сервису осуществляется через подключение контроллера к локальной сети с доступом в Интернет.

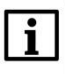

#### ПРИМЕЧАНИЕ

Для контроллеров **СПК1хх [M01]** подключение к **OwenCloud** через символьную конфигурацию поддерживается начиная с прошивки **1.1.0611.1056**. В более ранних версиях использовалось подключение через Modbus TCP – этот способ описан в предыдущих версиях документа и не поддерживается в актуальных прошивках. Для контроллеров **ПЛК2хх** подключение к **OwenCloud** поддерживается только через символьную конфигурацию.

Для подключения к **OwenCloud** следует:

1. Проверить сетевые настройки контроллера. В web-конфигураторе на вкладке Сеть/Интерфейсы для интерфейса, через который осуществляется подключение к OwenCloud, должен быть задан IP-адрес шлюза и DNS-сервера (например, <u>Google Public DNS</u>). Узнать адрес шлюза и локального DNS-сервера можно у сетевого администратора.

|                      | С Автообновление включено                                                                                                    |  |  |  |  |  |
|----------------------|----------------------------------------------------------------------------------------------------|--|--|--|--|--|
| Состояние 🕨          | Имя хоста: plc210-kis                                                                                                    |  |  |  |  |  |
| Система              | LAN USBO WAN                                                                                                    |  |  |  |  |  |
| Службы 🕨             | Интерфейсы - LAN                                                                                                    |  |  |  |  |  |
| Сеть 🔻               | На этой странице вы можете настроить сетевые интерфейсы. Вы можете объединить несколько интерфейсов в мост, выбрав опцию 'Объединить                         |  |  |  |  |  |
| Интерфейсы           | мост и введя список интерфейсов, разделенных пробелами, вы также можете использовать <u>у сам</u> -обозначения вида интерфейс.номету сам<br>(напр.: eth0.1). |  |  |  |  |  |
| DHCP и DNS           | Общие настройки                                                                                                    |  |  |  |  |  |
| Имена хостов         |                                                                                                    |  |  |  |  |  |
| Статические маршруты | Общие настройки Дополнительные настройки Настройки канала Настройки межсетевого экрана                                                                       |  |  |  |  |  |
| Диагностика          |                                                                                                    |  |  |  |  |  |
| Межсетевой экран     | Состояние Устройство: br-lan<br>Время работы: 5д 17ч 5м 28с                                                                                                  |  |  |  |  |  |
| Статистика 🕨         | MAC-адрес: 40:BD:32:E5:67:61<br>Получение (RX): 4.09 ГБ (53652993 пакетов)                                                                                   |  |  |  |  |  |
| Выйти                | Передача (ТХ): 152.54 МБ (2211469 пакетов)<br>IPv4: 10.2.11.177/16                                                                                           |  |  |  |  |  |
|                      | Протокол Статический адрес 🔹                                                                                                    |  |  |  |  |  |
|                      | IPv4-adpec 10.2.11.177                                                                                                    |  |  |  |  |  |
|                      | Маска сети IPv4 255.255.0.0 -                                                                                                    |  |  |  |  |  |
|                      | IPv4-адрес шлюза 10.2.1.1                                                                                                    |  |  |  |  |  |
|                      | Широковещательный IPv4-адрес                                                                                                    |  |  |  |  |  |
|                      | > Использовать собственные DNS сервера                                                                                                    |  |  |  |  |  |
|                      | +                                                                                                    |  |  |  |  |  |

Рисунок 3.4.1 – Настройка IP-адреса шлюза и DNS-сервера в web-конфигураторе

Если контроллер имеет корректные сетевые настройки, то при выполнении пинг-запроса (вкладка **Сеть/Диагностика**) для адреса **gate.owencloud.ru** будут получены ответы:

| Состояние 🕨          | Имя хоста: plc210-kis                                                                                                    |                                            |             |  |
|----------------------|----------------------------------------------------------------------------------------------------|--------------------------------------------|-------------|--|
| Система 🕨            | D                                                                                                    |                                            |             |  |
| плк 🕨                | диагностика                                                                                                    |                                            |             |  |
| Службы 🕨             | Сетевые утилиты                                                                                                    |                                            |             |  |
| Сеть 🔻               | gate.owencloud.ru                                                                                                    | openwrt.org                                | openwrt.org |  |
| Интерфейсы           | IPv4 V Пинг-запрос                                                                                                    | IPv4 • Трассировка                         | DNS-sanpoc  |  |
| DHCP и DNS           |                                                                                                    |                                            |             |  |
| Имена хостов         | PING gate.owencloud.ru (91.109.201.87)                                                                                                    | ): 56 data bytes                           |             |  |
| Статические маршруты | 64 bytes from 91.109.201.87: seq=0 ttl<br>64 bytes from 91.109.201.87: seq=1 ttl                                                                                                    | .=249 time=2.940 ms<br>l=249 time=2.524 ms |             |  |
| Диагностика          | 64 bytes from 91.109.201.87: seq=2 ttl=249 time=2.644 ms<br>64 bytes from 91.109.201.87: seq=3 ttl=249 time=3.112 ms<br>64 bytes from 91.109.201.87: seq=4 ttl=249 time=3.072 ms<br>gate.owencloud.ru ping statistics<br>5 packets transmitted. 5 packets received. 0% packet loss |                                            |             |  |
| Межсетевой экран     |                                                                                                    |                                            |             |  |
| Статистика 🕨         |                                                                                                    |                                            |             |  |
| Выйти                | round-trip min/avg/max = 2.524/2.858/3                                                                                                    | 3.112 ms                                   |             |  |

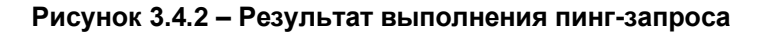

В случае отсутствия ответа следует проверить сетевые настройки контроллера и коммутационного оборудования, к которому он подключен.

- 2. В CODESYS создать проект с символьной конфигураций согласно п. 3.1.
- **3.** В узле **OwenCloud** на вкладке **Конфигурация** указать пароль, которым будут шифроваться передаваемые данные. Этот пароль потребуется при добавлении прибора в облачный сервис. На вкладке **Соотнесение входов/выходов** можно привязать переменные для диагностики связи с **OwenCloud**.

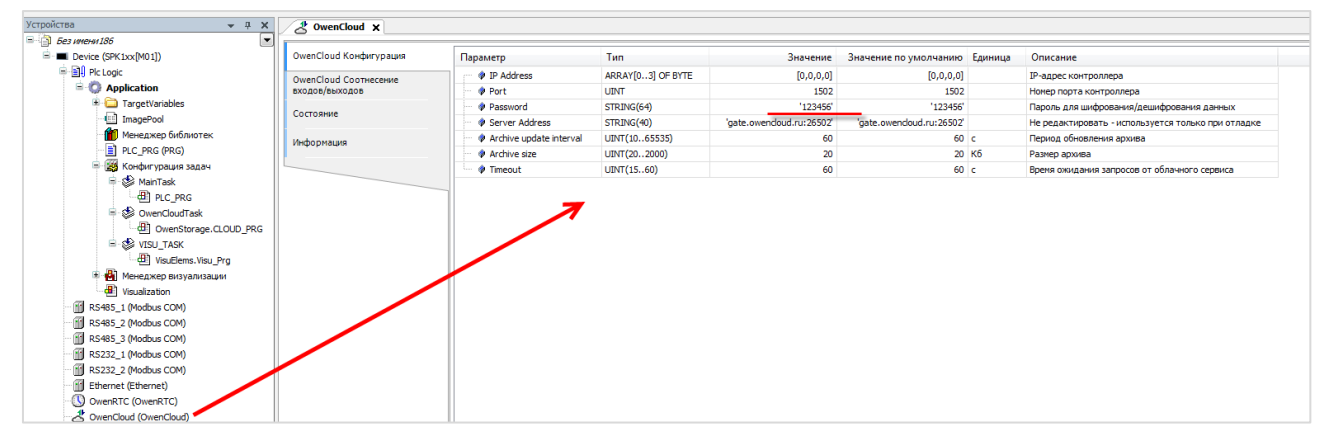

Рисунок 3.4.3 – Выбор пароля для шифрования данных

## Таблица 3.1 – Описание каналов узла OwenCloud

| Канал                                                                                                    | Тип                        | Описание                                                                                                    |  |  |
|----------------------------------------------------------------------------------------------------|----------------------------|----------------------------------------------------------------------------------------------------|--|--|
| Вкладка <b>Конфигурация</b>                                                                                                  |                            |                                                                                                    |  |  |
| IP Address                                                                                                    | ARRAY [03] OF<br>BYTE      | IP-адрес интерфейса контроллера, через который осуществляется связь <b>OwenCloud</b> . Значение <b>0.0.0.0</b> означает, что для связи может быть использован любой интерфейс                                                                                                    |  |  |
| Port                                                                                                    | UINT                       | Порт контроллера, через который осуществляется связь с <b>OwenCloud</b>                                                                                                    |  |  |
| Password                                                                                                    | STRING(64)                 | Пароль шифрования данных, который также указывается в<br>OwenCloud при добавлении контроллера                                                                                                    |  |  |
| Server Address                                                                                                    | STRING(40)                 | URL сервера <b>OwenCloud.</b> Параметр используется только при отладке, поэтому его значение следует редактировать <b>только</b> по рекомендации технической поддержки OBEH                                                                                                    |  |  |
| Archive update<br>interval                                                                                                   | UINT<br>(1065535)          | Период записи данных в архив (в секундах). Архив<br>вычитается облачным сервисом после разрыва и<br>восстановления связи с контроллером. В архив включаются<br>параметры символьной конфигурации с типом доступа<br><u>Только чтение</u>                                                                                                    |  |  |
| Archive size                                                                                                    | UINT<br>(202000)           | Размер архива в килобайтах. Для записи одной переменной (включая метку времени) используется от 20 до 34 байт (в зависимости от типа переменной)                                                                                                    |  |  |
| Timeout         UINT(1560)         Таймаут ожидания запросов от OwenCloud,<br>используется для детектирования отсутствия свя |                            | Таймаут ожидания запросов от OwenCloud, который используется для детектирования отсутствия связи                                                                                                    |  |  |
|                                                                                                    | Вкладка <b>С</b>           | оотнесение входов/выходов                                                                                                    |  |  |
| OwenCloud enabled                                                                                                    | BOOL                       | Флаг «запущен сервис связи с облачным сервисом»                                                                                                    |  |  |
| Folder Error                                                                                                    | BOOL                       | Ошибка превышения максимального количества папок в<br>проекте. Под «папкой» в данном контексте<br>подразумевается элемент пространства имен в символьной<br>конфигурации – то есть если в символьной конфигурации<br>привязаны переменные одной программы, то это<br>соответствует одной папке, а если переменные пяти разных<br>программ – то пяти папкам. Максимально допустимое число<br>папок – <b>100</b>    |  |  |
| Symbol Error                                                                                                    | BOOL                       | Ошибка превышения максимального количества<br>переменных, привязанных в символьной конфигурации.<br>Максимально допустимое число переменных – <b>1000</b>                                                                                                    |  |  |
| No Symbol Config                                                                                                    | BOOL                       | <b>TRUE</b> – в проекте отсутствует компонент <b>Символьная</b><br>конфигурация, который необходим для обмена с<br>OwenCloud, или в символьной конфигурации не выбрано ни<br>одной переменной                                                                                                    |  |  |
| Status                                                                                                    | OwenTypes.<br>CLOUD_STATUS | Статус связи с облачным сервисом. Возможные значения:<br><b>CONNECT</b> – выполняется подключение к OwenCloud;<br><b>COMM_OK</b> – наличие обмена данными с OwenCloud;<br><b>COMM_ERROR</b> – отсутствие обмена данными с OwenCloud<br>в течение таймаута (см. параметр <b>Timeout</b> );<br><b>NO_COMM</b> – связь с OwenCloud отключена (канал <b>Enable</b><br><b>OwenCloud</b> имеет значение <b>FALSE</b> ); |  |  |
| Enable OwenCloud                                                                                                    | BOOL                       | <b>TRUE</b> – связь с облачным сервисом включена, <b>FALSE</b> – связь с облачным сервисом отключена. Значение по умопчанию: <b>TRUE</b>                                                                                                    |  |  |

- 4. Подключиться к контроллеру и загрузить в него проект с символьной конфигурацией.
- **5.** Зайти на главную страницу сервиса **OwenCloud**. Если вы еще не зарегистрированы в сервисе необходимо пройти <u>процедуру регистрации</u>.
- 6. Перейти на страницу Администрирование, открыть вкладку Приборы, нажать кнопку

Добавить прибор (

) и указать следующие настройки:

- Тип прибора выбрать тип, соответствующий подключаемому прибору (с режимом Автоопределение);
- Идентификатор ввести заводской номер прибора (указан на корпусе прибора и отображается в web-конфигураторе на вкладке Система/Состояние);
- Название прибора ввести название прибора;

🕂 Добавить прибор

- Категории выбрать категории, к которым будет принадлежать прибор;
- Часовой пояс указать часовой пояс, в котором находится прибор.

| Добавление прибора    | ×                                                                                      |
|-----------------------|----------------------------------------------------------------------------------------|
| Тип прибора*          | СПК107/110 по Ethernet - Автоопределение 💿 🕶                                           |
| <u>Идентификатор*</u> | 80699181032410550 Заводской номер                                                      |
| Алрес в сети*         | Заводской номер указан на боковой грани прибора.                                       |
| Название прибора*     | SPK1xx Test                                                                            |
| Категории             | ×                                                                                      |
| Часовой пояс*         | GMT+3:00<br>Время на странице прибора будет смещаться в зависимости от часового пояса. |
|                       | Отменить Лобавить                                                                      |
|                       | Стистить досабить                                                                      |

Рисунок 3.4.4 – Окно добавления прибора

Нажать кнопку Добавить.

7. На вкладке Общие данные/Базовые настройки следует ввести пароль из пп. 2:

| Управление прибором: SPK1xx Te      | st                                                                                 | ሪ     | A |  |
|-------------------------------------|------------------------------------------------------------------------------------|-------|---|--|
| Общие данные Настройки событий      | Настройки параметров                                                               |       |   |  |
| Базовые настройки Расположение на к | карте                                                                              |       |   |  |
| Текущий идентификатор               | 80699181032410550                                                                  |       |   |  |
| Тип прибора                         | СПК107/110 по Ethernet - Автоопределение                                           |       |   |  |
| Новый идентификатор                 |                                                                                    |       |   |  |
| Пароль                              | 123456                                                                             |       |   |  |
| Название прибора*                   | SPK1xx Test                                                                        |       |   |  |
| Категории                           |                                                                                    |       | ~ |  |
| Часовой пояс*                       | GMT+3:00<br>Время на странице прибора будет смещаться в зависимости от часового по | ояса. |   |  |

Рисунок 3.4.5 – Ввод пароля шифрования данных

8. Следует нажать на пиктограмму С, чтобы перейти к просмотру значений параметров прибора. Список переменных контроллера будет автоматически выгружен в **OwenCloud**.

Это может занять до нескольких минут. После появления статуса связи 🗹 нажмите F5, чтобы обновить страницу.

**9.** Изменить значения переменных в CODESYS и наблюдать соответствующие изменения в **OwenCloud**. В случае необходимости изменить значения из облачного сервиса следует перейти на вкладку **Запись параметров**.

| SPK SWU     |                                                        | обновлено отолько что  |
|-------------|--------------------------------------------------------|------------------------|
| Параметры   | Таблицы Графики События Запись параметров Конфигурации |                        |
| Параметр    |                                                        | Код параметра Значение |
| Все парамет | ры                                                     |                        |
| Приложе     | ние                                                    |                        |
| 4Симв       | ольная конфигурация                                    |                        |
| PI          | C_PRG                                                  |                        |
|             | Сигнал аварии                                          | UID1073741829 1        |
|             | -Счетчик                                               | UID1073741827 11       |
| 1           | Температура                                            | UID1073741828 22.330   |
|             |                                                        | Экспорт в Excel        |

Рисунок 3.4.6 – Просмотр параметров прибора

10. При импорте переменных в облачный сервис в качестве имен используются комментарии (русскоязычные комментарии поддерживаются). В случае отсутствия комментария в качестве имени параметра в облачном сервисе используется имя переменной из CODESYS. Для возможности импорта комментариев в качестве имен следует в установках символьной конфигурации выбрать пункт Задать комментарии и атрибуты и установить все галочки:

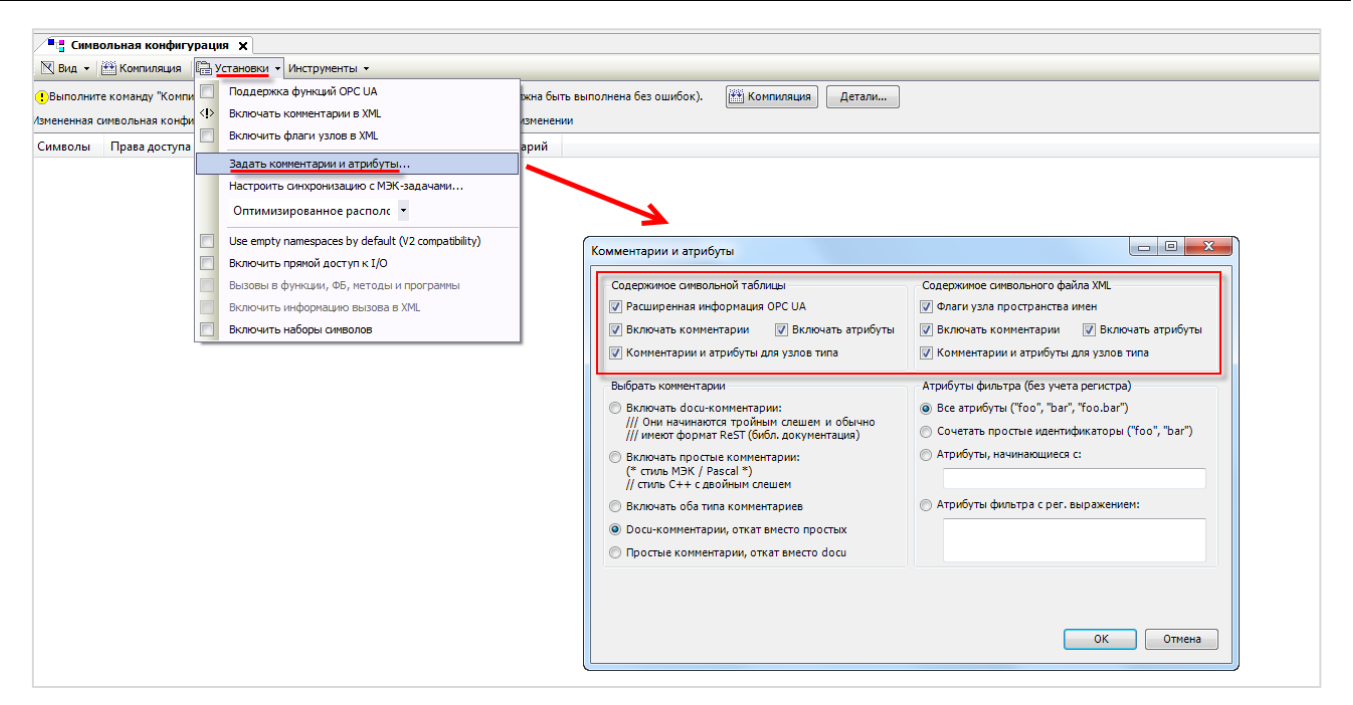

Рисунок 3.4.7 – Настройка импорта комментариев переменных OwenCloud

Для изменения названия параметров в OwenCloud следует открыть меню **Управление прибором** и перейти на вкладку **Настройки параметров**. Для изменения имени параметра следует нажать пиктограмму  $\checkmark$ . В этом же меню можно настроить отображение параметра на графиках, в таблицах и событиях. Для изменения названия папки следует нажать на пиктограмму **1**.

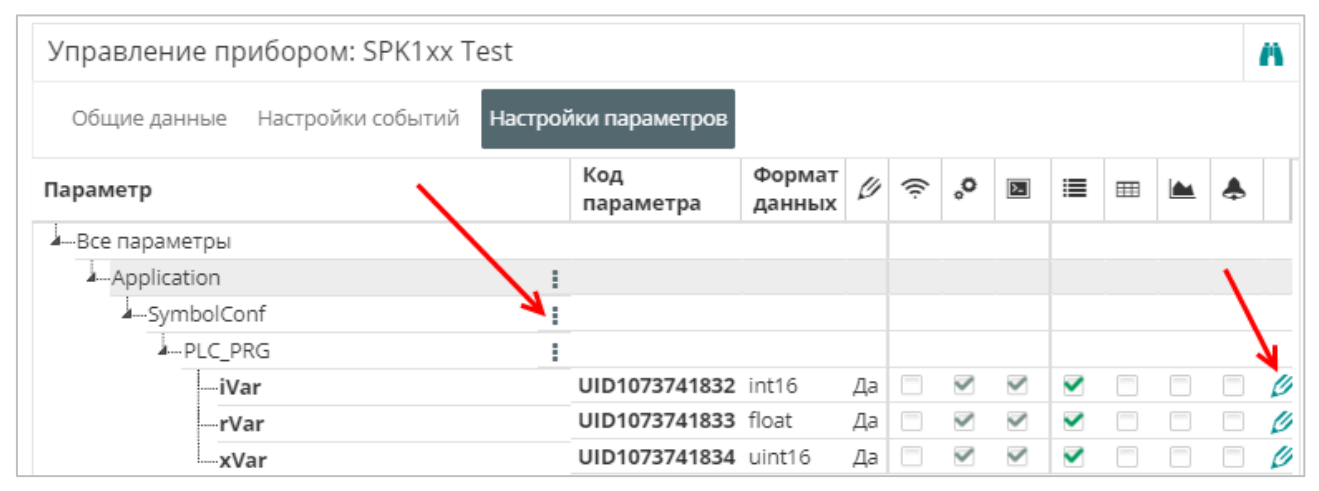

Рисунок 3.4.8 – Просмотр параметров прибора

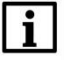

#### ПРИМЕЧАНИЕ

Количество допустимых параметров контроллера, импортируемых в OwenCloud, ограничено **1000**. При превышении этого значения часть параметров не будет импортирована и в узле **OwenCloud** на вкладке **Соотнесение входов-выходов** канал **Symbol error** примет значение **TRUE**.

#### ПРИМЕЧАНИЕ

Количество папок в конфигурации ограничено **100**. Под папкой подразумевается пространство имен в пути к параметру – например, имя программы. При превышении этого значения параметры из некоторых папок не будут импортированы и в узле **OwenCloud** на вкладке **Соотнесение входов-выходов** канал **Folder error** примет значение **TRUE**.

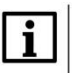

i

#### ПРИМЕЧАНИЕ

Поддерживается импорт только элементарных типов данных (за исключением STRING, WSTRING, DT, DATE, TOD, TIME, LTIME). Импорт перечислений, структур и их элементов, ФБ и их элементов, указателей, ссылок и т. п. не поддерживается.

|  | 1 |
|--|---|
|  | I |
|  | I |
|  | I |

#### ПРИМЕЧАНИЕ

Максимальная поддерживаемая длина комментария/имени переменной при импорте в OwenCloud – **32 символа**. В случае превышения этого значения лишние символы будут отсечены.

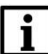

#### ПРИМЕЧАНИЕ

Параметры с типом доступа **Только чтение** добавляются в OwenCloud в группу опроса **Оперативные**, параметры с типом доступа **Чтение и запись** – в группы **Конфигурационные** и **Управляемые**.

## 4 Настройка обмена по протоколу Modbus

## 4.1 Настройка контроллера

В ряде случаев требуется настроить обмен между контроллером и OPC-сервером по протоколу **Modbus**. Обычно в этом случае контроллер используется в режиме **Modbus Slave**, а OPC-сервер выполняет роль **Modbus Master'a**.

В рамках примера рассматривается настройка обмена со следующими ОРС-серверами:

- <u>MasterOPC Universal Modbus Server;</u>
- Owen OPC Server.

Настройка с другими OPC-серверами по протоколу Modbus производится аналогичным образом.

Ниже приведена обзорная инструкция по подготовке проекта с **Modbus TCP Slave**, который будет использоваться в примерах. Более подробная информация по настройке компонентов Modbus приведена в документе **CODESYS V3.5. Протокол Modbus**.

- 1. Следует создать новый проект CODESYS V3.5 (язык программы не имеет значения).
- 2. Добавить в проект объединение с именем Real\_Word (это связано с тем, что стандартные Modbus-компоненты CODESYS поддерживают только привязку переменных типа BOOL и WORD):

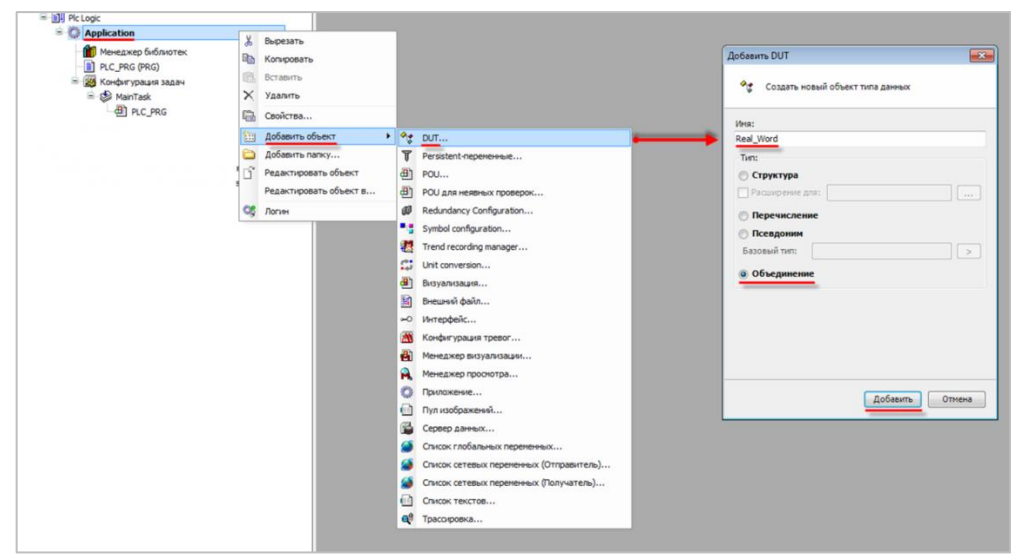

Рисунок 4.1.1 – Добавление в проект объединения

В объединении объявить переменную **rRealValue** типа **REAL** и массив **awModbusReal** типа **WORD**, содержащий два элемента:

| 1 | Rea | I_Word X                          |
|---|-----|-----------------------------------|
|   | 1   | TYPE Real_Word :                  |
|   | 2   | UNION                             |
|   | 3   | rRealValue :REAL;                 |
|   | 4   | awModbusReal :ARRAY [01] OF WORD; |
|   | 5   | END_UNION                         |
|   | 6   | END TYPE                          |

Рисунок 4.1.2 – Объявление переменных объединения

3. В программе PLC\_PRG объявить следующие переменные:

| 1 PROGRAM PLC PRG                 |  |
|-----------------------------------|--|
| _                                 |  |
| E 2 VAR                           |  |
| 3 xDiscreteInput0: BOOL;          |  |
| 4 xDiscreteInputl: BOOL;          |  |
| 5                                 |  |
| 6 wInputRegister0: WORD;          |  |
| 7 uInputRegister12: Real_Word;    |  |
| 8                                 |  |
| 9 xCoil0: BOOL;                   |  |
| <pre>10 xCoill: BOOL;</pre>       |  |
| 11                                |  |
| 12 wHoldingRegister0: WORD;       |  |
| 13 uHoldingRegister12: Real_Word; |  |
| 14 END_VAR                        |  |

Рисунок 4.1.3 – Объявление переменных программы PLC\_PRG

4. Добавить в проект компонент Ethernet.

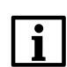

## ПРИМЕЧАНИЕ

Версия компонента не должна превышать версию таргет-файла контроллера.

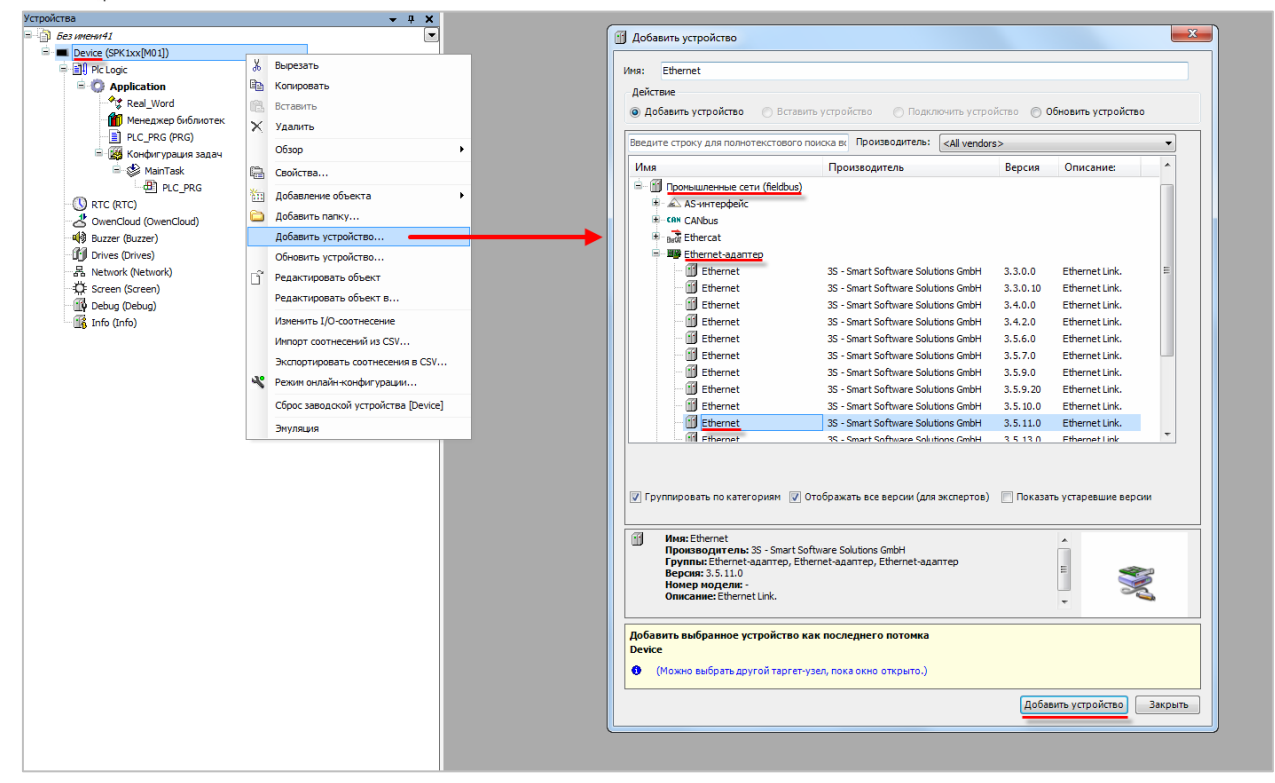

Рисунок 4.1.4 – Добавление компонента Ethernet

Затем следует установить соединение с контроллером на вкладке Device.

Для этого нужно на вкладке **Конфигурация Ethernet** выбрать нужный сетевой адаптер контроллера:

| PLC_PRG fthernet                              |                                     |  |
|-----------------------------------------------|-------------------------------------|--|
| Конфигурация ethernet                         | Интерфейс сети eth0 Browse          |  |
| Журнал                                        | IP-адрес 10 . 2 . 11 . 174          |  |
| Состояние                                     | Маска подсети 255 . 255 . 0 . 0     |  |
| Ethernet Device Соотнесение<br>входов/выходов | Gateway по умолчанию 10 . 2 . 1 . 1 |  |
| Ethernet Device МЭК-объектов                  | Сетевые адаптеры                    |  |
| Информация                                    | Интерфейсы                          |  |
|                                               | Имя Описание IP-адрес               |  |
|                                               | lo 127.0.0.1                        |  |
|                                               | emu 10.2.11.1/4                     |  |
|                                               | us0 0.0.0                           |  |
|                                               |                                     |  |
|                                               | IP-адрес 10 . 2 . 11 . 174          |  |
|                                               | Маска подсети 255 . 255 . 0 . 0     |  |
|                                               | Gateway по умолчанию 10 . 2 . 1 . 1 |  |
|                                               | MAC-agpec F8:36:9B:96:03:8A         |  |
|                                               | ОК Отмена                           |  |

Рисунок 4.1.5 – Настройки компонента Ethernet

5. В компонент Ethernet добавить компонент Modbus TCP Slave Device.

i

| ПРИМЕЧАНИЕ                                                             |
|------------------------------------------------------------------------|
| Версия компонента не должна превышать версию target-файла контроллера. |

| Устройства             | <b>→</b> # X                     |                                                                                                   |
|------------------------|----------------------------------|---------------------------------------------------------------------------------------------------|
| = ) bes menn 41        |                                  | 🚰 Добавить устройство                                                                             |
| Device (SPK1xx[M01])   |                                  |                                                                                                   |
| 😑 🗐 Pic Logic          |                                  | Иня: ModbusTCP_Slave_Device                                                                       |
| Generation             |                                  | Действие                                                                                          |
| * Real_Word            |                                  | Добавить устройство Вставить устройство Подключить устройство Обновить устройство                 |
| - 🎁 Менеджер библиотек |                                  |                                                                                                   |
| PLC_PRG (PRG)          |                                  | Введите строку для полнотекстового поиска вк Производитель: <all vendors=""> •</all>              |
| 🖹 🎆 Конфигурация задач |                                  | Има Произволитель Версия Описание +                                                               |
| 🖻 🚸 MainTask           |                                  | P. Managerene Depension Officering                                                                |
| PLC_PRG                |                                  | ■ grann                                                                                           |
| Ethernet (Ethernet)    | V Burgerath                      | * Chemet/P                                                                                        |
| RTC (RTC)              | Db Kananan                       | Elli Modbus                                                                                       |
| CovenCloud (OwenCloud) | ча копировать                    | 😟 🗰 Macrep Modbus TCP                                                                             |
| (y buzzer (buzzer)     | Вставить                         | G - BE Creite-ycrpoicteo ModusTCP                                                                 |
| R Naturek (Naturek)    | Х Удалить                        | ModbusTCP Slave Device 3S - Smart Software Solutions GmbH 3.3.0.0 A device tha                    |
| - CF Screen (Screen)   | Обзор +                          | ModbusTCP Slave Device 3S - Smart Software Solutions GmbH 3.3.0.10 A device tha                   |
| Debug (Debug)          | Рефакторинг +                    | ModbusTCP Slave Device 35 - Smart Software Solutions GmbH 3.5.10.0 A device tha                   |
| - 🕼 Info (Info)        | 🛗 Свойства                       | ModusTCP Slave Device 3S - Smart Software Solutions GmbH 3.5.11.0 A device tha +                  |
|                        | Добавление объекта               |                                                                                                   |
|                        | С Лобавить папку                 |                                                                                                   |
|                        |                                  |                                                                                                   |
|                        | Retarts veroaktea                | 🕼 Группировать по категориян 🕼 Отображать все версии (для экспертов) 📄 Показать устаревшие версии |
|                        |                                  |                                                                                                   |
|                        | отка, устроиство                 | MMR: ModbusTCP Slave Device                                                                       |
|                        | Обновить устройство              | I poisso qui renis 35 - Smart Software Solutions (mbh)<br>F punnis: Chefei-ycropokites ModbusTCP  |
|                        | Редактировать объект             | Версия: 3.5.11.0                                                                                  |
|                        | Редактировать объект в           | nowep wodenie -<br>Omicanie A device that works as a Modbus TCP Slave.                            |
|                        | Изменить І/О-соотнесение         |                                                                                                   |
|                        | Инпорт соотнесений из CSV        |                                                                                                   |
|                        | Экспортировать соотнесения в CSV | Добавить выбранное устройство как последнего потомка                                              |
|                        | Perung Log                       | Ethernet                                                                                          |
|                        |                                  | Ф (Мохно выбрать другой таргет-узел, пока окно открыто.)                                          |
|                        |                                  |                                                                                                   |
|                        |                                  | Добавить устройство Закрыть                                                                       |
|                        |                                  |                                                                                                   |

Рисунок 4.1.6 – Добавление компонента Modbus TCP Slave Device

В настройках компонента на вкладке **Страница конфигурации** следует установить галочки **Запись** (для возможности изменения coils и holding-регистров из программы контроллера) и **Дискретные битовые области** (для выделения coils и discrete Inputs в отдельные области памяти – по умолчанию они наложены на области holding-регистров/input-регистров соответственно).

| ModbusTCP_Slave_Device >                              | (                               |       |                      |  |  |
|-------------------------------------------------------|---------------------------------|-------|----------------------|--|--|
| Страница конфигурации                                 | Заданные параметры              |       |                      |  |  |
|                                                       | 🗌 Сторожевой таймер             | 500 🔹 | (мс)                 |  |  |
| Serial Gateway                                        | Slave-nopt                      | 502 🜲 | Привязать к адаптеру |  |  |
| Modbus TCP Slave Device<br>Соотнесение входов/выходов | Регистры временного<br>хранения | 10 ≑  | (%QW) 🗹 Запись       |  |  |
| Modbus TCP Slave Device МЭК-<br>объектов              | Входные регистры                | 10 🔶  | (%QW)                |  |  |
| Состояние                                             | 🗹 Дискретные битовые об         |       |                      |  |  |
| Cocrosnine                                            | Регистры                        | 2 🔹   | (%QX)                |  |  |
| Информация                                            | Дискретные входы                | 2     | (%QX)                |  |  |
|                                                       |                                 |       |                      |  |  |

Рисунок 4.1.7 – Настройки компонента Modbus TCP Slave Device

На вкладке Modbus TCP Slave Device Соотнесение входов/выходов привязать к регистрам переменные программы. У параметра Всегда обновлять переменные следует установить значение Включено 2.

| раница конфигурации        | Найти Фильтр Показать все                               | - 🕂 Добавит | гь ФБ для Ю-канала → Перейти к  | экземпляру |                      |         |         |
|----------------------------|---------------------------------------------------------|-------------|---------------------------------|------------|----------------------|---------|---------|
| arial Cataway              | Переменная                                              | Соотнесение | Канал                           | Адрес      | Тип                  | Единица | Описани |
| endi Galeway               | <b>*</b>                                                |             | Регистры временного хранения    | %OW0       | ARRAY [0,.9] OF WORD |         |         |
| odbus TCP Slave Device     | Application.PLC_PRG.wHoldingRegister0                   | ~           | Регистры временного хранения[0] | %OW0       | WORD                 |         |         |
| отнесение входов/выходов   | Application.PLC PRG.uHoldingRegister 12.awModbusReal[0] | 2           | Регистры временного хранения[1] | %OW1       | WORD                 |         |         |
| dbus TCP Slave Device MBK- | Application.PLC PRG.uHoldingRegister 12.awModbusReal[1] | 2           | Регистры временного хранения[2] | %OW2       | WORD                 |         |         |
| BERTOB                     | ÷.*                                                     |             | Регистры временного хранения[3] | %QW3       | WORD                 |         |         |
| стояние                    | · · · · ·                                               |             | Регистры временного хранения[4] | %QW4       | WORD                 |         |         |
|                            | iii • •                                                 |             | Регистры временного хранения[5] | %QW5       | WORD                 |         |         |
| формация                   | · · · · ·                                               |             | Регистры временного хранения[6] | %OW6       | WORD                 |         |         |
|                            | ±                                                       |             | Регистры временного хранения[7] | %QW7       | WORD                 |         |         |
|                            |                                                         |             | Регистры временного хранения[8] | %QW8       | WORD                 |         |         |
|                            |                                                         |             | Регистры временного хранения[9] | %QW9       | WORD                 |         |         |
|                            | ÷.**                                                    |             | Входные регистры                | %QW10      | ARRAY [09] OF WORD   |         |         |
|                            | Application.PLC_PRG.wInputRegister0                     | ~           | Входные регистры[0]             | %QW10      | WORD                 |         |         |
|                            | Application.PLC_PRG.uInputRegister12.awModbusReal[0]    | 2           | Входные регистры[1]             | %QW11      | WORD                 |         |         |
|                            | Application.PLC_PRG.uInputRegister 12.awModbusReal[1]   | <b>*</b>    | Входные регистры[2]             | %QW12      | WORD                 |         |         |
|                            |                                                         |             | Входные регистры[3]             | %QW13      | WORD                 |         |         |
|                            | ii                                                      |             | Входные регистры[4]             | %QW14      | WORD                 |         |         |
|                            | 🖷 - 🍫                                                   |             | Входные регистры[5]             | %QW15      | WORD                 |         |         |
|                            | iii                                                     |             | Входные регистры[6]             | %QW16      | WORD                 |         |         |
|                            |                                                         |             | Входные регистры[7]             | %QW17      | WORD                 |         |         |
|                            | ÷                                                       |             | Входные регистры[8]             | %QW18      | WORD                 |         |         |
|                            |                                                         |             | Входные регистры[9]             | %QW 19     | WORD                 |         |         |
|                            | ÷-•                                                     |             | Регистры                        | %QB40      | ARRAY [00] OF BYTE   |         |         |
|                            | É-%                                                     |             | Регистры[0]                     | %QB40      | BYTE                 |         |         |
|                            | Application.PLC_PRG.xCoil0                              | ~>          | BitO                            | %QX40.0    | BOOL                 |         |         |
|                            | Application.PLC_PRG.xCoil1                              | ۵           | Bit1                            | %QX40.1    | BOOL                 |         |         |
|                            | B-50                                                    |             | Дискретные входы                | %QB41      | ARRAY [00] OF BYTE   |         |         |
|                            | B-10                                                    |             | Лискретные входы[0]             | %QB41      | BYTE                 |         |         |
|                            | Application.PLC_PRG.xDiscreteInput0                     | 20          | Bit0                            | %QX11.0    | BOOL                 |         |         |
|                            | Application.PLC_PRG.xDiscreteInput1                     | <b>~</b>    | Bit1                            | %OX41.1    | BOOL                 |         |         |

Рисунок 4.1.8 – Привязка переменных к регистрам

В результате в контроллере будет сформирована следующая карта регистров:

| Область памяти   | Адрес | Переменная         | Тип переменной   |
|------------------|-------|--------------------|------------------|
|                  | 0     | wHoldingRegister0  | WORD             |
| ногаing-регистры | 1-2   | rHoldingRegister12 | REAL (Real_Word) |
|                  | 0     | wHoldingRegister0  | WORD             |
| прасрегистры     | 1-2   | rHoldingRegister12 | REAL (Real_Word) |
| Coile            | 0     | xCoil0             | BOOL             |
| Cons             | 1     | xCoil1             | BOOL             |
| Discrete Inpute  | 0     | xDiscreteInput0    | BOOL             |
| Discrete inputs  | 1     | xDiscreteInput1    | BOOL             |

Таблица 4.1 – Карта регистров контроллера

Более подробно вопросы настройки и особенности работы компонента **Modbus Slave** рассмотрены в документе **CODESYS V3.5. Протокол Modbus**.

Созданный в данном пункте проект доступен для скачивания: <u>Example\_OpcModbus.zip</u>

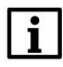

#### ПРИМЕЧАНИЕ

В рамках примера рассматривается обмен по протоколу Modbus TCP. В случае необходимости использовать протокол Modbus RTU следует вместо компонентов Ethernet и Modbus TCP Slave Device использовать компоненты Modbus COM и Modbus Serial Slave Device. Более подробная информация приведена в руководстве CODESYS V3.5. Протокол Modbus.

#### ПРИМЕЧАНИЕ

В режиме отладки значения переменных, привязанных к области coils и holding-регистров, можно изменить только с помощью команды **Фиксировать значения** (но не **Записать значения**). После записи фиксацию можно отключить. Это связанно с особенностями работы компонента **Modbus Slave Device** при установленной галочке **Запись**.

## 4.2 Настройка MasterOPC Universal Modbus Server

Для настройки ОРС-сервера следует:

- 1. Установить и запустить <u>MasterOPC Universal Modbus Server</u>.
- **2.** Нажать **ПКМ** на узел **Server** и добавить коммуникационный узел. В его настройках указать тип **TCP/IP** и сетевые настройки (**IP-адрес** и **порт**). Сетевые настройки должны соответствовать настройкам контроллера (см. <u>п. 4.1</u>, рисунки 4.1.5 и 4.1.7).

|                            |                                                        | MasterOPC Universal Mode |
|----------------------------|--------------------------------------------------------|--------------------------|
| Конфигурация Общие настрой | ки Помощь                                              |                          |
| 🗐 Создать 📲 Сохранить как  | 🖳 Добавить узел 🛁 Добавить тег 🦳 Переименовати         | ь 🗙 Удалить              |
| Открыть УСделать стартовым | 🕅 Добавить устройство 🔺 Переместить вверх 🦳 Копировать | Стменить                 |
|                            | Побавить спуслу Переместить вниз Вставить              | П Вернуть                |
| Файл конфигурации          | Censen Ince                                            | v = bopily to            |
|                            |                                                        |                          |
| Объекты                    | Isamoubusserver_comig.mbp                              |                          |
|                            |                                                        |                          |
| Добавить • Ком             | муникационный узел                                     |                          |
| Групповые операции         |                                                        |                          |
|                            |                                                        |                          |
|                            | Редактирование коммуникационного узла                  | - 🗆 X                    |
| узлы в работе              |                                                        |                          |
|                            | Имя узла Node1                                         |                          |
|                            | Общие настройки                                        |                          |
|                            | Комментарий                                            |                          |
|                            | Включен в работу                                       | True                     |
|                            | Тип узла                                               | rcp/ip                   |
|                            | Настройки TCP/IP                                       |                          |
|                            | IP адрес 1                                             | 0.2.11.174               |
|                            | IР порт                                                | 502                      |
|                            | Время ожидания соединения (с)                          | 10                       |
|                            | Повторы при ошиоке                                     | 3                        |
|                            | Скоипт                                                 | 1000                     |
|                            | Выполнение скрипта                                     | False                    |
|                            | Дополнительные настройки                               |                          |
|                            | Slave подключение                                      | alse                     |
|                            | Modbus поверх TCP F                                    | alse                     |
|                            | Принудительный разрыв соединения в каждом цикле В      | alse                     |
|                            | Отслеживать Transaction ID                             | Frue                     |
|                            | Подключение в режиме TCP сервера F                     | alse                     |
|                            | Использовать резервные каналы F                        | alse                     |
|                            | Птиражировать 1                                        | Нет                      |

Рисунок 4.2.1 – Добавление коммуникационного узла

3. Нажать ПКМ на коммуникационный узел и добавить устройство. В настройках устройства указать адрес (если контроллер программируется в версии CODESYS V3.5 SP16 Patch 3, следует обязательно указать для Modbus TCP Slave адрес 0 или 255 (см. подробности); в более старых и новых версиях CODESYS можно указать любой адрес). По умолчанию период опроса устройства составляет 1000 мс – в случае необходимости можно изменить это значение.

| Создать    |                      | Побарить узел 👘 Побарить тег 🗧 Переименов                  |                     |
|------------|----------------------|------------------------------------------------------------|---------------------|
| l cosparo  |                      |                                                            |                     |
| Открыть    | Сделать стартов      | м Добавить устройство Тереместить вверх Переместить вверх  | К Отменить          |
| Сохранить  | 📋 Импорт из верси    | 2.0 🔍 Добавить группу 🛛 🐺 Переместить вниз 🗌 Вставить      | <i>🔎</i> Вернуть    |
| Фай        | іл конфигурации      | Сервер П                                                   | равка               |
| кущая конф | оигурация : MasterOP | CUniversalModbusServer_config.mbp                          |                     |
| бъекты     |                      |                                                            |                     |
| Server     |                      |                                                            |                     |
| Wode       |                      | ) Verneŭerne                                               |                     |
|            | дооавить             | Устроиство                                                 |                     |
|            | Переименовать        |                                                            |                     |
|            | Дублировать          |                                                            |                     |
|            | Удалить              |                                                            |                     |
|            | Вырезать             |                                                            |                     |
|            | Копировать           |                                                            |                     |
|            | Групповые операц     | ли                                                         |                     |
|            | Экспорт узла         | A December 27                                              |                     |
|            | Импорт устройств     | в Редактирование устроиства                                | - 0                 |
|            | Устройства в рабо    | те Имя устройства Device1                                  |                     |
|            |                      | Общие настройки                                            |                     |
|            |                      | Комментарий                                                |                     |
|            |                      | Включено в работу                                          | True                |
|            |                      | Тип устройства                                             | MODBUS              |
|            |                      | Адрес (0xFF                                                | ) 255               |
|            |                      | Время ответа (мс)                                          | 1000                |
|            |                      | Повторы при ошибке                                         | 3                   |
|            |                      | Повторы при ошибке записи                                  | 3                   |
|            |                      | Сорос команд записи при разрыве соединения                 | True                |
|            |                      | Повторное соединение после ошиоки через (с)                | 10                  |
|            |                      | Релинициализация узла при ошиоке                           | 1000                |
|            |                      | Период опроса                                              | me                  |
|            |                      | Начальная фаза                                             | 0                   |
|            |                      | Размерность фазы                                           | ms                  |
|            |                      | Старт после запуска                                        | True                |
|            |                      | Задержка запроса после получения ответа (мс)               | 4                   |
|            |                      | Перестановка байтов в значении                             | Вызов редактора пе. |
|            |                      | 🗉 Скрипт                                                   |                     |
|            |                      | Выполнение скрипта                                         | False               |
|            |                      | 🖻 Настройка запросов                                       |                     |
|            |                      | Максимальное количество HOLDING регистров в запросе чтения | 125                 |
|            |                      | Птиражировать 1                                            | Да Нет              |

Рисунок 4.2.2 – Добавление устройства

**4.** Нажать **ПКМ** на устройство и добавить 8 тегов в соответствии с <u>таблицей 4.1</u>. Настройки тегов приведены ниже.

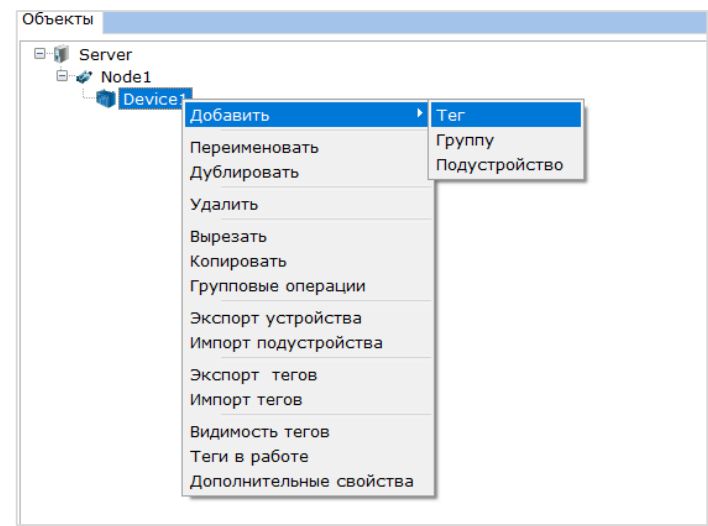

Рисунок 4.2.3 – Добавление тегов в ОРС-сервер

| er < <holding_registers>&gt; : wHoldingRegisters</holding_registers> | egister0                                                                                                    |                                                                                                    |                                                                                                    |
|----------------------------------------------------------------------|----------------------------------------------------------------------------------------------------|----------------------------------------------------------------------------------------------------|----------------------------------------------------------------------------------------------------|
| Общие настройки                                                      |                                                                                                    |                                                                                                    |                                                                                                    |
| Комментарий                                                          |                                                                                                    |                                                                                                    |                                                                                                    |
| Включен в работу                                                     |                                                                                                    | True                                                                                                    |                                                                                                    |
| Адрес                                                                | (0x0000)                                                                                                    | 0                                                                                                    |                                                                                                    |
| Тип данных в устройстве                                              |                                                                                                    | uint16                                                                                                    |                                                                                                    |
| Тип данных в сервере                                                 |                                                                                                    | uint32                                                                                                    |                                                                                                    |
| Тип доступа                                                          |                                                                                                    | ReadWrite                                                                                                    |                                                                                                    |
| Использовать перестановку байтов уст                                 | ройства                                                                                                    | True                                                                                                    |                                                                                                    |
| Последний тег в групповом запросе                                    |                                                                                                    | False                                                                                                    |                                                                                                    |
| Пересчет (А*Х + В)                                                   |                                                                                                    | False                                                                                                    |                                                                                                    |
| Скрипт                                                               |                                                                                                    |                                                                                                    |                                                                                                    |
| Разрешение выполнения скрипта после                                  | чтения                                                                                                    | False                                                                                                    |                                                                                                    |
| Разрешение выполнения скрипта перед                                  | записью                                                                                                    | False                                                                                                    |                                                                                                    |
| Дополнительно                                                        |                                                                                                    |                                                                                                    |                                                                                                    |
| Извлечение бита из данных                                            |                                                                                                    | False                                                                                                    |                                                                                                    |
| Наличие отдельного регистра записи                                   |                                                                                                    | False                                                                                                    |                                                                                                    |
| Чтение сразу после записи                                            |                                                                                                    | False                                                                                                    |                                                                                                    |
| Сброс команды записи                                                 |                                                                                                    | True                                                                                                    |                                                                                                    |
| Принудительная запись командой 6                                     |                                                                                                    | False                                                                                                    |                                                                                                    |
| HDA                                                                  |                                                                                                    |                                                                                                    |                                                                                                    |
| HDA доступ                                                           |                                                                                                    | False                                                                                                    |                                                                                                    |
|                                                                      | C       HOLDING_REGISTERS>> : wHoldingR         Общие настройки       Комментарий         Комментарий       Включен в работу         Адрес       Пип данных в устройстве         Тип данных в сервере       Тип доступа         Использовать перестановку байтов уст       Последний тег в групповом запросе         Пересчет (А*X + В)       Скрипт         Разрешение выполнения скрипта после       Разрешение выполнения скрипта перед         Дополнительно       Извлечение бита из данных         Наличие отдельного регистра записи       Сброс команды записи         Принудительная запись командой 6       НDA         HDA доступ       Ноа доступ | ег < <holding_registers>&gt; : wHoldingRegister0<br/>Общие настройки<br/>Комментарий<br/>Включен в работу<br/>Адрес (0x0000)<br/>Тип данных в устройстве (0x0000)<br/>Тип данных в сервере (0x0000)<br/>Тип данных в сервере (0x0000)<br/>Тип данных в сервере (0x0000)<br/>Тип данных в сервере (0x0000)<br/>Использовать перестановку байтов устройства<br/>Последний тег в групповом запросе<br/>Пересчет (A*X + B)<br/>Скрипт<br/>Разрешение выполнения скрипта после чтения<br/>Разрешение выполнения скрипта после чтения<br/>Разрешение выполнения скрипта перед записью<br/>Дополнительно<br/>Извлечение бита из данных<br/>Наличие отдельного регистра записи<br/>Чтение сразу после записи<br/>Сброс команды записи<br/>Принудительная запись командой 6<br/>HDA<br/>HDA доступ</holding_registers> | ег < <holding_registers>&gt;: wHoldingRegister0<br/>Общие настройки<br/>Комментарий<br/>Включен в работу<br/>Лип данных в устройстве<br/>Адрес<br/>Лип данных в устройстве<br/>Лип данных в сервере<br/>Лип данных в сервере<br/>Лип данных в сервере<br/>Лип даступа<br/>Последний тег в групповом запросе<br/>Лоследний тег в групповом запросе<br/>Лоследний тег в групповом запросе<br/>Лоследний тег в групповом запросе<br/>Лересчет (А*X + B)<br/>Лересчет (А*X + B)<br/>Лип дазрешение выполнения скрипта послечия<br/>Лип дазрешение выполнения скрипта послечия<br/>Лип дазрешение выполнения скрипта послечия<br/>Лип дазрешение выполнения скрипта послечия<br/>Лип дазрешение быта из данных<br/>Лип дазрешение бита из данных<br/>Липе Принудительная запись командой 6<br/>НDA<br/>НDA доступ<br/>Ноа доступ<br/>Лип даба</holding_registers> |

### Рисунок 4.2.4 – Настройки тега wHoldingRegister0

| Ter < <holding_registers>&gt; : rHoldingRegister12</holding_registers> |           |  |
|------------------------------------------------------------------------|-----------|--|
| 🗉 Общие настройки                                                      |           |  |
| Комментарий                                                            |           |  |
| Включен в работу                                                       | True      |  |
| Адрес (0х0001)                                                         | 1         |  |
| Тип данных в устройстве                                                | float     |  |
| Тип данных в сервере                                                   | float     |  |
| Тип доступа                                                            | ReadWrite |  |
| Использовать перестановку байтов устройства                            | False     |  |
| Перестановка байтов в значении                                         | 10325476  |  |
| Последний тег в групповом запросе                                      | False     |  |
| Пересчет (А*Х + В)                                                     | False     |  |
| 🗏 Скрипт                                                               |           |  |
| Разрешение выполнения скрипта после чтения                             | False     |  |
| Разрешение выполнения скрипта перед записью                            | False     |  |
| 🗏 Дополнительно                                                        |           |  |
| Извлечение бита из данных                                              | False     |  |
| Наличие отдельного регистра записи                                     | False     |  |
| Чтение сразу после записи                                              | False     |  |
| Сброс команды записи                                                   | True      |  |
| Принудительная запись командой 6                                       | False     |  |
| HDA                                                                    |           |  |
| НDА доступ                                                             | False     |  |

## Рисунок 4.2.5 – Настройки тега wHoldingRegister12 (порядок байт во Float отличается в ПЛК и ОРС, поэтому требуется перестановка)

| Te | r < <input_registers>&gt; : wInputRegister0</input_registers> |          |  |
|----|---------------------------------------------------------------|----------|--|
| -  | Общие настройки                                               |          |  |
|    | Комментарий                                                   |          |  |
|    | Включен в работу                                              | True     |  |
|    | Адрес (0х0000)                                                | 0        |  |
|    | Тип данных в устройстве                                       | uint16   |  |
|    | Тип данных в сервере                                          | uint32   |  |
|    | Тип доступа                                                   | ReadOnly |  |
|    | Использовать перестановку байтов устройства                   | True     |  |
|    | Последний тег в групповом запросе                             | False    |  |
|    | Пересчет (А*Х + В)                                            | False    |  |
|    | Скрипт                                                        |          |  |
|    | Разрешение выполнения скрипта после чтения                    | False    |  |
|    | Дополнительно                                                 |          |  |
|    | Извлечение бита из данных                                     | False    |  |
|    | HDA                                                           |          |  |
|    | НDА доступ                                                    | False    |  |
|    |                                                               |          |  |

## Рисунок 4.2.6 – Настройки тега wInputRegister0

| Те | r < <input_registers>&gt; : rInputRegister12</input_registers> |          |  |
|----|----------------------------------------------------------------|----------|--|
| Ξ  | Общие настройки                                                |          |  |
|    | Комментарий                                                    |          |  |
|    | Включен в работу                                               | True     |  |
|    | Адрес (0х0001)                                                 | 1        |  |
|    | Тип данных в устройстве                                        | float    |  |
|    | Тип данных в сервере                                           | float    |  |
|    | Тип доступа                                                    | ReadOnly |  |
|    | Использовать перестановку байтов устройства                    | False    |  |
|    | Перестановка байтов в значении                                 | 10325476 |  |
|    | Последний тег в групповом запросе                              | False    |  |
|    | Пересчет (А*Х + В)                                             | False    |  |
|    | Скрипт                                                         |          |  |
|    | Разрешение выполнения скрипта после чтения                     | False    |  |
|    | Дополнительно                                                  |          |  |
|    | Извлечение бита из данных                                      | False    |  |
|    | HDA                                                            |          |  |
|    | НDА доступ                                                     | False    |  |

Рисунок 4.2.7 – Настройки тега wInputRegister12 (порядок байт во Float отличается в ПЛК и ОРС, поэтому требуется перестановка)

| Общие на  | астройки                            |           |
|-----------|-------------------------------------|-----------|
| Коммента  | рий                                 |           |
| Включен   | в работу                            | True      |
| Адрес     | (0x000)                             | 0 (0      |
| Тип данны | ых в устройстве                     | bool      |
| Тип данны | ых в сервере                        | bool      |
| Тип досту | /na                                 | ReadWrite |
| Скрипт    |                                     |           |
| Разрешен  | ие выполнения скрипта после чтения  | False     |
| Разрешен  | ие выполнения скрипта перед записью | False     |
| Дополни   | тельно                              |           |
| Наличие о | отдельного регистра записи          | False     |
| Чтение ср | разу после записи                   | False     |
| Сброс ком | чанды записи                        | True      |
| HDA       |                                     |           |
|           | /n                                  | Falso     |

Рисунок 4.2.8 – Настройки тегов xCoil0 и xCoil1 (для xCoil1 – адрес 1)

| Ter < <discrete_inputs>&gt; : xDiscreteInput0</discrete_inputs> |          |
|-----------------------------------------------------------------|----------|
| 🗉 Общие настройки                                               |          |
| Комментарий                                                     |          |
| Включен в работу                                                | True     |
| Адрес (0х000                                                    | 0) 0     |
| Тип данных в устройстве                                         | bool     |
| Тип данных в сервере                                            | bool     |
| Тип доступа                                                     | ReadOnly |
| 🗉 Скрипт                                                        |          |
| Разрешение выполнения скрипта после чтения                      | False    |
| HDA                                                             |          |
| НDА доступ                                                      | False    |
|                                                                 |          |

Рисунок 4.2.9 – Настройки тегов xDiscreteInput0 и xDiscreteInput1 (для xDiscreteInput1 – адрес 1)

Для проверки связи можно запустить OPC-сервер. Если OPC уже подключен к SCADA-системе, то он будет автоматически запущен при старте проекта SCADA.

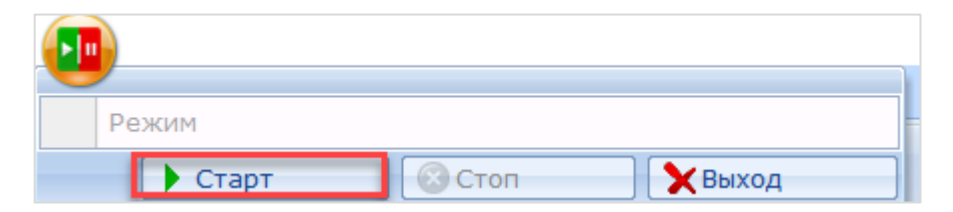

Рисунок 4.2.10 – Команда запуска ОРС-сервера

| Device.Application.PLC_PRG |                 |          |                |       |                      |
|----------------------------|-----------------|----------|----------------|-------|----------------------|
| Выражение                  | Тип             | Значение | Подготовленное | Адрес | Комментарий          |
| xDiscreteInput0            | BOOL            | TRUE     |                |       |                      |
| xDiscreteInput1            | BOOL            | FALSE    |                |       |                      |
| wInputRegister0            | WORD            | 11       |                |       |                      |
| = 🚸 uInputRegister12       | Real_Word       |          |                |       |                      |
| 🛷 rRealValue               | REAL            | 11.22    |                | ]     |                      |
| 🗈 🧳 awModbusReal           | ARRAY [01] OF W |          |                |       |                      |
| xCoil0                     | BOOL            | TRUE     |                |       | Для задания значений |
| xCoil1                     | BOOL            | FALSE    |                |       |                      |
| wHoldingRegister0          | WORD            | 22       |                |       |                      |
| = 🚸 uHoldingRegister12     | Real_Word       |          |                |       |                      |
| 🛷 rRealValue               | REAL            | 22.33    |                |       |                      |
| 🗄 🧔 awModbusReal           | ARRAY [01] OF W |          |                |       |                      |

|                                     |                                      |                           | MasterO                  | PC Universal Modbus ! | Server Demo 60000 1                      | hour Build - 5.0.8      |           |           |           |             | - | σ | × |
|-------------------------------------|--------------------------------------|---------------------------|--------------------------|-----------------------|------------------------------------------|-------------------------|-----------|-----------|-----------|-------------|---|---|---|
|                                     |                                      |                           |                          |                       |                                          |                         |           |           |           |             |   |   |   |
| Стартовая конфигурация : MasterOPCL | IniversalModbusServer_config.mbp     |                           |                          |                       |                                          |                         |           |           |           |             |   |   | _ |
| Объекты                             |                                      |                           |                          |                       |                                          |                         |           |           |           |             |   |   |   |
| B Server                            | Устройство < <device1>&gt;</device1> |                           |                          |                       |                                          |                         |           |           |           |             |   |   |   |
| 🖮 🛷 Node1                           | Terra                                |                           |                          |                       |                                          |                         |           |           |           |             |   |   |   |
|                                     | liter                                | 0                         |                          | 2                     | 10-10-10-10-10-10-10-10-10-10-10-10-10-1 | Denous (UTC)            | T         | T         |           | K           |   |   |   |
| - XColl1                            | Node1 Device1 xCoil0                 | COLLS                     | Adpec (0x0000) 0         | Значение              | COOD                                     | 3022-04-12 08:10:12 014 | TUH B Cep | TUR B yct | ReadWrite | комментарии |   |   |   |
| xDiscreteInput0                     | Node1.Device1.xCoil1                 | COILS                     | (0x0001) 1               | False                 | GOOD                                     | 2022-04-12 08:10:13.014 | bool      | bool      | ReadWrite |             |   |   |   |
| xDiscreteInput1                     | Node1.Device1.xDiscreteInput0        | DISCRETE_INPUTS           | (0x0000) 0               | True                  | GOOD                                     | 2022-04-12 08:10:13.064 | bool      | bool      | ReadOnly  |             |   |   |   |
| Winputkegister0                     | Node1.Device1.xDiscreteInput1        | DISCRETE_INPUTS           | (0x0001) 1               | False                 | GOOD                                     | 2022-04-12 08:10:13.064 | bool      | bool      | ReadOnly  |             |   |   |   |
| InputRegister12                     | Node1.Device1.wInputRegister0        | INPUT_REGISTERS           | (0x0000) 0               | 11                    | GOOD                                     | 2022-04-12 08:10:13.054 | uint32    | uint16    | ReadOnly  |             |   |   |   |
| # rHoldingRegister12                | Node1.Device1.wHoldingRegister0      | HOLDING_REGISTERS         | (0x0000) 0               | 22                    | GOOD                                     | 2022-04-12 08:10:13.034 | uint32    | uint16    | ReadWrite |             |   |   |   |
|                                     | Node1.Device1.rinputRegister12       | HOLDING REGISTERS         | (0x0001) 1<br>(0x0001) 1 | 22 330000             | GOOD                                     | 2022-04-12 08:10:13.054 | float     | float     | ReadUnite |             |   |   |   |
|                                     | Node1.Device1.HoldingRegister12      | HOLDING_REGISTERS         | (0x0001)1                | 22.330000             | 3000                                     | 2022-04-12 08.10.13.034 | noac      | noac      | Redutitie |             |   |   |   |
|                                     |                                      |                           |                          |                       |                                          |                         |           |           |           |             |   |   |   |
|                                     |                                      |                           |                          |                       |                                          |                         |           |           |           |             |   |   |   |
|                                     |                                      |                           |                          |                       |                                          |                         |           |           |           |             |   |   |   |
|                                     |                                      |                           |                          |                       |                                          |                         |           |           |           |             |   |   |   |
|                                     |                                      |                           |                          |                       |                                          |                         |           |           |           |             |   |   |   |
|                                     |                                      |                           |                          |                       |                                          |                         |           |           |           |             |   |   |   |
|                                     | Сообщения Запросы Сообщения          | скриптов                  |                          |                       |                                          |                         |           |           |           |             |   |   |   |
|                                     | Режим вывода: Запущен Фильтр:        | Device1                   |                          |                       |                                          |                         |           |           |           |             |   |   | ^ |
|                                     | 12-04-2022 08:10:13.064 Node1::De    | evice1:(10.2.11.174:502)  | Rx: [0010] 71 0          | 1 00 00 00 04 FF      | 02 01 01                                 |                         |           |           |           |             |   |   |   |
|                                     | 12-04-2022 08:10:13.060 Node1::De    | evice1:(10.2.11.174:502)  | Tx: [0012] 71 0          | 1 00 00 00 06 FF      | 02 00 00 00 02                           |                         |           |           |           |             |   |   |   |
|                                     | 12-04-2022 08:10:13.054 Node1::De    | evice1:(10.2.11.174:502)  | Rx: [0015] 70 0          | 1 00 00 00 09 FF      | 04 06 00 0B 85 1                         | F 41 33                 |           |           |           |             |   |   |   |
|                                     | 12-04-2022 08:10:13.045 Node1::De    | evice1:(10.2.11.174:502)  | Tx: [0012] 70 0          | 1 00 00 00 06 FF      | 04 00 00 00 03                           |                         |           |           |           |             |   |   |   |
|                                     | 12-04-2022 08:10:13.034 Node1::De    | evice1:(10.2.11.174:502)  | Tx: [0012] 6F 0          | 1 00 00 00 09 FF      | 03 00 00 10 43 0                         | 7 41 82                 |           |           |           |             |   |   |   |
|                                     | 12-04-2022 08:10:13.014 Node1::De    | evice1:(10.2.11.174:502)  | Rx: [0010] 6E 0          | 1 00 00 00 04 FF      | 01 01 01                                 |                         |           |           |           |             |   |   |   |
|                                     | 12-04-2022 08:10:13.013 Node1::De    | evice1:(10.2.11.174:502)  | Tx: [0012] 6E 0          | 1 00 00 00 06 FF      | 01 00 00 00 02                           |                         |           |           |           |             |   |   |   |
|                                     | 12-04-2022 08:10:12.053 Node1::De    | evice1:(10.2.11.174:502)  | Rx: [0010] 6D 0          | 1 00 00 00 04 FF      | 02 01 01                                 |                         |           |           |           |             |   |   |   |
|                                     | 12-04-2022 08:10:12.043 Node1::De    | evice1:(10.2.11.174:502)  | Tx: [0012] 6D 0          | 1 00 00 00 06 FF      | 02 00 00 00 02                           |                         |           |           |           |             |   |   |   |
|                                     | 12-04-2022 08:10:12.033 Node1::De    | evice1:(10.2.11.1/4:502)  | Rx: [0015] 6C 0          | 1 00 00 00 09 FF      | 04 06 00 08 85 1                         | F 41 33                 |           |           |           |             |   |   |   |
|                                     | 12-04-2022 08:10:12:028 Node1::De    | evice1:(10.2.11.174:502)  | Rx: [0015] 68 0          | 1 00 00 00 00 08 FF   | 03 06 00 16 43 0                         | 7 41 82                 |           |           |           |             |   |   |   |
|                                     | 12-04-2022 08:10:12.012 Node1::De    | evice1:(10.2.11.174:502)  | Tx: [0012] 6B 0          | 1 00 00 00 06 FF      | 03 00 00 00 03                           |                         |           |           |           |             |   |   |   |
|                                     | 12-04-2022 08:10:12.003 Node1::De    | evice1:(10.2.11.174:502)  | Rx: [0010] 6A 0          | 1 00 00 00 04 FF      | 01 01 01                                 |                         |           |           |           |             |   |   |   |
|                                     | 12-04-2022 08:10:11.997 Node1::De    | evice1:(10.2.11.174:502)  | Tx: [0012] 6A 0          | 1 00 00 00 06 FF      | 01 00 00 00 02                           |                         |           |           |           |             |   |   |   |
|                                     | 12-04-2022 08:10:11.073 Node1::De    | evice1:(10.2.11.174:502)  | Rx: [0010] 69 0          | 1 00 00 00 04 FF      | 02 01 01                                 |                         |           |           |           |             |   |   |   |
|                                     | 12-04-2022 08:10:11.062 Node1::De    | evice1:(10.2.11.174:502)  | Tx: [0012] 69 0          | 1 00 00 00 06 FF      | 02 00 00 00 02                           | 5 41 22                 |           |           |           |             |   |   |   |
|                                     | 12-04-2022 08:10:11.044 Node1::De    | evice1:(10.2.11.174:502)  | TX: [0012] 68 0          | 1 00 00 00 09 FF      | 04 00 00 08 85 1                         | F 41 33                 |           |           |           |             |   |   | ~ |
|                                     | [12:07-2022 00:10:11:033 N0001::04   | evel.01.(10.2.11.174:502) | · x. [0012] 08 0         | 1 00 00 00 00 PF      | 04 00 00 00 03                           |                         |           |           |           |             |   |   |   |

Рисунок 4.2.11 – Успешный обмен между ПЛК и ОРС-сервером

#### 

Совместное использование MasterOPC Universal Modbus Server и библиотеки OwenCommunication для реализации в ПЛК Modbus TCP Slave позволяют организовать считывание с ПЛК файлов архивов и передачу их в SCADA-систему с помощью технологии OPC HDA.

См. следующие ссылки:

- пункт СПК1xx [M01] (Modbus TCP Slave) чтение файлов с помощью 20 функции Modbus в документе CODESYS V3.5 Протокол Modbus;
- демонстрацию данного функционала в рамках <u>вебинара про библиотеку</u> <u>OwenCommunication;</u>
- описание формата архивных файлов;
- пример создания архивного файла.

## 4.3 Haстройка Owen OPC Server

Для настройки ОРС-сервера следует:

- 1. Установить и запустить <u>Owen OPC Server</u>.
- 2. Нажать ПКМ на узел Сервер и добавить коммуникационный узел. В его настройках указать тип Modbus TCP/IP.

|                                                            | sill - Owen OPC :                                                                     |                       |
|------------------------------------------------------------|---------------------------------------------------------------------------------------|-----------------------|
| Файл Проект                                                |                                                                                       |                       |
| 🕨 ᢇ жарезать ↑ Переместить вверх —)- П                     |                                                                                       | Справка               |
|                                                            |                                                                                       |                       |
| Запустить Вставить Они Они Они Они Они Они Они Они Они Они | <ul> <li>Добавить из Добавить из Добавить Добавить Сохранить в Импорт Эксп</li> </ul> | орт Обновить Обновить |
| опрос улалить узел устройст                                | ю библиотеки то файла группу тег библиотеку                                           | программу             |
|                                                            |                                                                                       |                       |
|                                                            | Свойства Журнал                                                                       |                       |
| Добавить Лобавить узел                                     |                                                                                       |                       |
| -Э- Узел1                                                  | Имя                                                                                   | Значение              |
|                                                            | и Общие настройки                                                                     | A                     |
|                                                            | Имя                                                                                   | Узел1                 |
|                                                            | Комментарий                                                                           |                       |
|                                                            | Включен в работу                                                                      | Лэ. V                 |
|                                                            | Протокол                                                                              |                       |
|                                                            | - Portonon                                                                            | Modbus ICP/IP         |
|                                                            |                                                                                       |                       |

Рисунок 4.3.1 – Добавление коммуникационного узла

3. Нажать ПКМ на коммуникационный узел и добавить устройство. В настройках устройства указать сетевые настройки (IP-адрес и порт – см. п. 4.1, рисунки 4.1.5 и 4.1.7) и адрес (если контроллер программируется в версии CODESYS V3.5 SP16 Patch 3, следует обязательно указать для Modbus TCP Slave адрес 0 или 255 (см. подробности); в более старых и новых версиях CODESYS можно указать любой адрес). По умолчанию период опроса устройства составляет 1000 мс – в случае необходимости можно изменить это значение.

| 6600                              | _                                                                           |                                                                                |                   | smi - Owen OPC Server                                       | r                                                               |    |   |
|-----------------------------------|-----------------------------------------------------------------------------|--------------------------------------------------------------------------------|-------------------|-------------------------------------------------------------|-----------------------------------------------------------------|----|---|
| Файл Проект<br>Запустить<br>опрос | <ul> <li>№ Вырезать Пер</li> <li>Копировать Пер</li> <li>Хдалить</li> </ul> | еместить вверх<br>еместить вниз<br>Добавить Добавить До<br>узел устройство биб | бавить<br>блиотек | из добавить из добавить добавить Сохранить в Импорт Экспорт | Обновить<br>программу <sup>(2)</sup> Справка<br>(1) о программе |    |   |
| 🔺 🗎 Сервер                        |                                                                             |                                                                                | Свой              | ства Журнал                                                 |                                                                 |    |   |
| и - Ф-Узел1<br>                   | Добавить •                                                                  |                                                                                | Имя               | 6                                                           | Значение                                                        |    |   |
|                                   | ✤ Вырезать Ctrl+X Копировать Ctrl+C                                         | <ul> <li>Устройство из библиотеки •</li> <li>Устройство из файла</li> </ul>    | 10                | Имя                                                         | Устройство1                                                     |    |   |
|                                   | Ch Вставить Ctrl+V                                                          |                                                                                |                   | Комментарий<br>Включен в работу                             | Да                                                              |    | ~ |
|                                   | Переместить вверх                                                           | -                                                                              |                   | IP адрес 🧷                                                  | 10.2.11.174                                                     |    |   |
|                                   | Переместить вниз                                                            |                                                                                |                   | Порт                                                        | 502                                                             |    | _ |
|                                   |                                                                             | 1                                                                              |                   | Адрес<br>Время ожидания ответа (ms)                         | 1000                                                            |    |   |
|                                   |                                                                             |                                                                                |                   | Повторы при ошибке                                          | 3                                                               |    |   |
|                                   |                                                                             |                                                                                |                   | Пауза между запросами (ms)                                  | 0                                                               |    |   |
|                                   |                                                                             |                                                                                |                   | Период опроса                                               | 1                                                               | с  | ~ |
|                                   |                                                                             |                                                                                |                   | Начальная фаза                                              | 0                                                               | мс | ~ |
|                                   |                                                                             |                                                                                | ⊿ H               | астройки группового опроса                                  |                                                                 |    |   |
|                                   |                                                                             |                                                                                |                   | Количество HOLDING регистров в запросе чтения               | 125                                                             |    |   |
|                                   |                                                                             |                                                                                |                   | Количество INPUT регистров в запросе чтения                 | 125                                                             |    |   |
|                                   |                                                                             |                                                                                |                   | Макс. допустимый разрыв адресов                             | 0                                                               |    |   |
|                                   |                                                                             |                                                                                |                   | Читать каждый тег отдельно                                  | Нет                                                             |    | ~ |
|                                   |                                                                             |                                                                                |                   | Использовать команду запись единичного регистра             | Нет                                                             |    | ~ |

Рисунок 4.3.2 – Добавление устройства

**4.** Нажать **ПКМ** на устройство и добавить 8 тегов в соответствии с <u>таблицей 4.1</u>. Настройки тегов приведены ниже.

| 6 B *           |               |                                         |     |                                           |                       |             |                 |               |        |
|-----------------|---------------|-----------------------------------------|-----|-------------------------------------------|-----------------------|-------------|-----------------|---------------|--------|
| Файл            | Проект        |                                         |     |                                           |                       |             |                 |               |        |
| Запустить опрос | Вставить      | -‰ Вырезать<br>[☐ Копироват<br>]Удалить | ГЬ  | ↑ Переместить вверх<br>↓ Переместить вниз | <b>д</b> обавить узел | Доб<br>устр | авить<br>ойство | Доба<br>библи | вить и |
| ▲ 🗐 Ce          | рвер<br>Узел1 |                                         |     |                                           |                       |             |                 |               |        |
|                 | \rm Устроі    | йство1                                  |     |                                           |                       | -           |                 |               |        |
|                 |               |                                         | _   | Добавить                                  | •                     | 4           | Ter             |               |        |
|                 |               |                                         | P   | Сохранить устройство в                    | библиотеку            | 8           | Группа          | тегов         |        |
|                 |               |                                         | ÷   | Вырезать                                  | Ctrl+X                |             |                 |               |        |
|                 |               |                                         | D   | Копировать                                | Ctrl+C                |             |                 |               |        |
|                 |               |                                         | ርъ  | Вставить                                  | Ctrl+V                |             |                 |               |        |
|                 |               |                                         | , 🗍 | Удалить                                   |                       |             |                 |               |        |
|                 |               |                                         | 1   | Переместить вверх                         |                       |             |                 |               |        |
|                 |               |                                         | Ļ   | Переместить вниз                          |                       |             |                 |               |        |
|                 |               | _                                       |     |                                           |                       |             |                 |               |        |

Рисунок 4.3.3 – Добавление тегов в ОРС-сервер

| войства Теги Журнал             |                   |   |
|---------------------------------|-------------------|---|
| Лмя                             | Значение          |   |
| И Общие настройки               |                   |   |
| Имя                             | wHoldingRegister0 |   |
| Комментарий                     |                   |   |
| Включен в работу                | Да                | [ |
| Тип доступа                     | Чтение/Запись     |   |
| Разовое чтение                  | Нет               | [ |
| Тип данных                      | Word              | [ |
| Индивидуальные настройки команд | Нет               | [ |
| Иастройки адресации             |                   |   |
| Регион                          | Holding Registers | [ |
| Функция чтения                  | 0x03              | [ |
| Функция записи                  | 0x10              | [ |
| Адрес                           | 0                 |   |
| Младшим байтом вперед           | Нет               |   |
| Дополнительные параметры        |                   |   |

#### Рисунок 4.3.4 – Настройки тега wHoldingRegister0

|                                 | 202000             |   |
|---------------------------------|--------------------|---|
| л<br>                           | значение           |   |
| общие настроики                 |                    |   |
| Имя                             | rHoldingRegister12 |   |
| Комментарий                     |                    |   |
| Включен в работу                | Да                 | ~ |
| Тип доступа                     | Чтение/Запись      | ~ |
| Разовое чтение                  | Нет                | ~ |
| Тип данных                      | Float              | ~ |
| Индивидуальные настройки команд | Нет                | ~ |
| Настройки адресации             |                    |   |
| Регион                          | Holding Registers  | ~ |
| Функция чтения                  | 0x03               | ~ |
| Функция записи                  | 0x10               | ~ |
| Адрес                           | 1                  |   |
| Младшим байтом вперед           | Нет                | ` |
| Младшим регистром вперед        | Да                 | ~ |

Рисунок 4.3.5 – Настройки тега wHoldingRegister12 (порядок байт во Float отличается в ПЛК и ОРС, поэтому требуется перестановка)

|                                 | Значение        |  |
|---------------------------------|-----------------|--|
| бщие настройки                  |                 |  |
| Имя                             | wInputRegister0 |  |
| Комментарий                     |                 |  |
| Включен в работу                | Да              |  |
| Тип доступа                     | Только чтение   |  |
| Разовое чтение                  | Нет             |  |
| Тип данных                      | Word            |  |
| Индивидуальные настройки команд | Нет             |  |
| астройки адресации              |                 |  |
| Регион                          | Input Registers |  |
| Функция чтения                  | 0x04            |  |
| Функция записи                  |                 |  |
| Адрес                           | 0               |  |
| Младшим байтом вперед           | Нет             |  |

Рисунок 4.3.6 – Настройки тега wInputRegister0

| Свойства Теги Журнал            |                   |
|---------------------------------|-------------------|
|                                 |                   |
| Имя                             | Значение          |
| И Общие настройки               |                   |
| имя                             | rInputRegister12  |
| Комментарий                     |                   |
| Включен в работу                | Да                |
| Тип доступа                     | Только чтение     |
| Разовое чтение                  | Нет 🗸             |
| Тип данных                      | Float             |
| Индивидуальные настройки команд | Нет               |
| Иастройки адресации             |                   |
| Регион                          | Input Registers 🗸 |
| Функция чтения                  | 0x04              |
| Функция записи                  | ×                 |
| Адрес                           | 1                 |
| Младшим байтом вперед           | Нет               |
| Младшим регистром вперед        | Да                |
| Дополнительные параметры        |                   |

# Рисунок 4.3.7 – Настройки тега wInputRegister12 (порядок байт во Float отличается в ПЛК и ОРС, поэтому требуется перестановка)

|                                 | Значение      |  |
|---------------------------------|---------------|--|
| бщие настройки                  |               |  |
| Имя                             | xCoil0        |  |
| Комментарий                     |               |  |
| Включен в работу                | Да            |  |
| Тип доступа                     | Чтение/Запись |  |
| Разовое чтение                  | Нет           |  |
| Тип данных                      | Boolean       |  |
| Индивидуальные настройки команд | Нет           |  |
| астройки адресации              |               |  |
| Регион                          | Coils         |  |
| Функция чтения                  | 0x01          |  |
| Функция записи                  | 0x0F          |  |
| Адрес                           | 0             |  |

#### Рисунок 4.3.8 – Настройки тегов xCoil0 и xCoil1 (для xCoil1 – адрес 1)

| Свойства Теги Журнал            |                 |
|---------------------------------|-----------------|
| Имя                             | Значение        |
| И Общие настройки               |                 |
| Имя                             | xDiscreteInput0 |
| Комментарий                     |                 |
| Включен в работу                | Да              |
| Тип доступа                     | Только чтение   |
| Разовое чтение                  | Нет             |
| Тип данных                      | Boolean V       |
| Индивидуальные настройки команд | Нет             |
| ▲ Настройки адресации           |                 |
| Регион                          | Discrete Inputs |
| Функция чтения                  | 0x02            |
| Функция записи                  | ×               |
| Адрес                           | 0               |
| Дополнительные параметры        |                 |

## Рисунок 4.3.9 – Настройки тегов xDiscreteInput0 и xDiscreteInput1 (для xDiscreteInput1 – адрес 1)

Для проверки связи можно запустить OPC-сервер. Если OPC уже подключен к SCADA-системе, то он будет автоматически запущен при старте проекта SCADA.

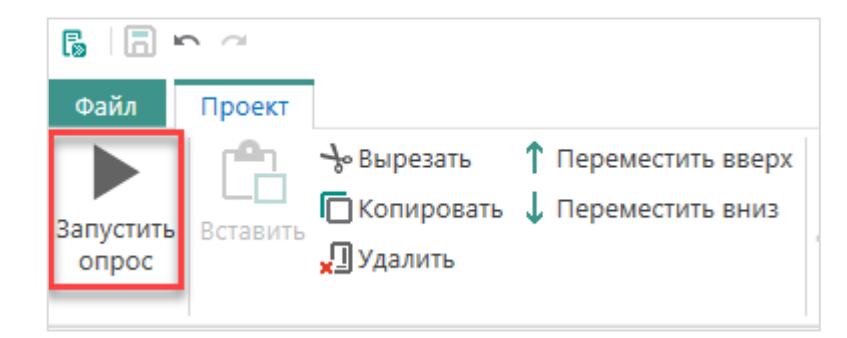

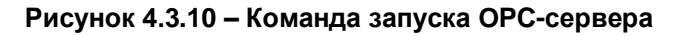

| Device.Application.PLC_PRG         Bispaxenne       Tun       Значение       Подготовленное       Адрес       #                                                                                                    | Комментарий          |
|----------------------------------------------------------------------------------------------------|----------------------|
| Выражение         Тип         Значение         Подготовленное         Адрес         #           © x01screteInput0         BOOL         TRUE         III         IIII         IIIIIIIIIIIIIIIIIIIIIIIIIIIIIIIIIIII                                                                                                    | Комментарий          |
|                                                                                                    | [ля задания значений |
|                                                                                                    | [ля задания значений |
|                                                                                                    | іля задания значений |
| ■         ●         uInputRegister12         Real_Word         Real_         11.22         Image: Control of the state of the state of                                                                                | ļля задания значений |
| # Real/alue         REAL         11.22         Image: Constraint of the state of the state of the                                                    | іля задания значений |
| Image: start with a start with a start w                  | lля задания значений |
|                                                                                                    | 1ля задания значений |
| Accili BOQL FALSE     WorldingRegister0     WorldingRegister1     Real_Word     realValue     ReAL     Z2.33     Real     ARRAY [01] OF W                                                                                                    |                      |
| ♥ wHoldingRegiste0     WORD     22       ♥ uHoldingRegiste12     Real_Word        ♥ rRealValue     REAL     22.33       ⑧ ♥ avModbusReal     ARRAY [01] OF W                                                                                                    |                      |
| i wHoldingRegister12     Real_Word       i real/Value     REAL     22.33       ii i i wModbusReal     ARRAY [01] OF W                                                                                                    |                      |
|                                                                                                    |                      |
| 🛞 🏟 awModbusReal ARRAY [01] OF W                                                                                                    |                      |
|                                                                                                    |                      |
|                                                                                                    |                      |
| ALL TIPOPET  ALL TARGET ALL COMPARENTS EXCEPT TO POPUMACUNG EXCEPT ALL COMPARENTS ALL COMPARENTS |                      |
| В селено     Политично селености селености с                                                                                                    |                      |
| а фузол<br>4 ф Узол1 Има Адрес Значение Тип данных Канество Комментарий                                                                                                    |                      |
| Ycrpolicrao1     Ycrpolicrao1.wHoldingRegister0     Holding Registers (0) 22     Word     GODD                                                                                                    |                      |
| wHoldingRegister0     YcrpoiRcreo1.rHoldingRegister12 Holding Registers [1] 22.33 Float GOOD                                                                                                    |                      |
| VirlödingRegister12 VirpoBread AufputRegister0 Input Register10 III Word GOOD GOOD                                                                                                    |                      |
| Vimparkegiseri/2 mpurkegiseri/2 mpurkegiseri/1 11,22 rioat GOOD     Vimparkegiseri/2 vimparkegiseri/2 mpurkegiseri/1 11,22 rioat GOOD                                                                                                    |                      |
| S xcoil0 Vcrpoi/crso1.xCoil1 Coils [1] False Boolean GOOD                                                                                                    |                      |
| S xColl1 Victor01xDiscreteInput0 DiscreteInput0 DiscreteInput0 GOOD                                                                                                    |                      |
|                                                                                                    |                      |
|                                                                                                    |                      |
|                                                                                                    |                      |
| Хурнал Ошибон                                                                                                    |                      |
| ₩ ₩ ₩4138.05₩018 / 10003C180 Πορτ 001884 # 20100                                                                                                    | ние                  |
|                                                                                                    |                      |
| 000002335 12-04-2022 0840:11.308 / Ysen1 V/CTp0iktm01 Rx 00 C7 00 00 00 4F F0 10 101                                                                                                    |                      |
| 0000002336         12-04-2022         08-0011.308         Yaent J/crpolicraol         Rc         00 C7 00 00 00 4F F 01 01 01           0000002335         12-04-2022         08-0011.208         Yaent J/crpolicraol         Tx         00 C7 00 00 00 6F F 01 00 00 00 02                                                                                                    |                      |
| 0000002336         12-04-2022 084/011306         Yaen1 XrcpoRreso1         Re         00 C7 00 000 06 4F 01 01 01           0000002335         12-04-2022 084/011265         Yaen1 XrcpoRreso1         Te         00 C7 00 000 06 4F 01 00 00 00 2           0000002335         12-04-2022 084/011265         Yaen1 XrcpoRreso1         Te         00 C7 00 000 06 4F 01 00 00 00 2           0000002351         12-04-2022 084/011236         Yaen1 XrcpoRreso1         Re         00 C7 00 000 06 4F 01 01 01                                                                                                    |                      |
| 0000002335         12-04-2022 08:4011.305         Узеля 1 Устройство 1         Rc         00 C7 00 00.00 4F F 01.01 01           0000002335         12-04-2022 08:4011.305         Узеля 1 Устройство 1         Tc         00 C7 00 00.00 6F F 01.00 00 00.02           0000002335         12-04-2022 08:4011.305         Узеля 1 Устройство 1         Tc         00 C7 00 00.00 6F F 01.00 00 00.02           0000002335         12-04-2022 08:4011.385         Узеля 1 Устройство 1         Tc         00 C7 00 00.00 6F F 01.00 00 00.02           0000002335         12-04-2022 08:4011.385         Узеля 1 Устройство 1         Tc         00 C6 00 00 05 FF 03.00 00.00 05                                                                                                    |                      |
| 0000002338         12-04-2022         084/011306         Yeart J/vcpo/icreo1         Rc         00 C7 00 000 04 FF 01 01 01           0000002335         12-04-2022         084/011369         Yeart J/vcpo/icreo1         Tc         00 C7 00 000 06 FF 01 00 00 00 02           0000002334         12-04-2022         084/011369         Yeart J/vcpo/icreo1         Tc         00 C5 00 00 00 06 FF 03 00 00 00 07 14.           0000002334         12-04-2022         084/011368         Yeart J/vcpo/icreo1         Tc         00 C5 00 00 00 06 FF 03 00 00 00 01           0000000334         12-04-2022         084/011388         Yeart J/vcpo/icreo1         Tc         00 C5 00 00 00 06 FF 03 00 00 00 01           0000000334         12-04-2022         084/011388         Yeart J/vcpo/icreo1         Rc         00 C5 00 00 00 06 FF 03 00 00 00 01           00000003351         12-04-2022         084/011388         Yeart J/vcpo/icreo1         Rc         00 C5 00 00 00 04 FF 03 01 01 01           00000003351         12-04-2022         084/011388         Yeart J/vcpo/icreo1         Rc         00 C5 00 00 00 04 FF 03 01 01 01                                                                                                    |                      |
| 0000002336         12-04-2022 08-0011306         Yeart J Strepoleteet         Rc         00 C7 00 000 04 FF 01 01 01           0000002336         12-04-2022 08-0011306         Yeart J Strepoleteet         Tr         00 C7 00 000 06 FF 01 00 00 00 02           0000002336         12-04-2022 08-0011306         Yeart J Strepoleteet         TR         00 C7 00 000 06 FF 01 00 00 00 02           0000002338         12-04-2022 08-0011306         Yeart J Strepoleteet         TR         00 C6 00 00 06 FF 01 00 00 00 02           0000002338         12-04-2022 08-0011306         Yeart J Yearpoleteet         TR         00 C6 00 00 06 FF 01 00 00 00 03           0000000331         12-04-2022 08-0011366         Yeart J Yearpoleteet         TR         00 C5 00 00 00 6F F0 20 00 00 02           0000000331         12-04-2022 08-0011367         Yeart J Yearpoleteet         TR         00 C5 00 00 00 6F F0 20 00 00 02           0000000331         12-04-2022 08-0011376         Yeart J Yearpoleteet         TR         00 C5 00 00 00 6F F0 20 00 00 02           0000000331         12-04-2022 08-0011376         Yeart J Yearpoleteet         TR         00 C5 00 00 00 6F F0 20 00 00 02                                                                                                    |                      |
| 0000002336         12-04-2022 084/011.305         Yeast 3/crpoinces         R         00 C7 00 000 06 FF 01 01 01           0000002335         12-04-2022 084/011.305         Yeast 3/crpoinces         Te         00 C7 00 000 06 FF 01 00 00 00 02           0000002335         12-04-2022 084/011.305         Yeast 3/crpoinces         Te         00 C7 00 000 06 FF 01 00 00 00 02           0000002335         12-04-2022 084/011.305         Yeast 3/crpoinces         Te         00 C6 00 00 00 FF 03 00 00 00 JT           0000002331         12-04-2022 084/01.128         Yeast 3/crpoinces         Te         00 C5 00 00 00 FF 03 00 00 00 JT           0000002331         12-04-2022 084/01.128         Yeast 3/crpoinces         Te         00 C5 00 00 00 FF 04 00 00 00 Z           0000002331         12-04-2022 084/01.1276         Yeast 3/crpoinces         Te         00 C5 00 00 00 FF 04 00 00 00 Z           0000002331         12-04-2022 084/01.1276         Yeast 3/crpoinces         Te         00 C5 00 00 00 FF 04 06 00 08 17.413           0000002331         12-04-2022 084/01.1276         Yeast 3/crpoinces         Te         00 C4 00 00 00 FF 04 06 00 08 17.413           0000002331         12-04-2022 084/01.1276         Yeast 3/crpoinces         Te         00 C4 00 00 00 FF 04 00 00 05 T                                                                                                    |                      |
| 0000002336         12-04-2022 084011386         Yeart J/crpoRcmo1         Rc         00 C7 00 000 04 FF 01 01 01           0000002335         12-04-2022 084011386         Yeart J/crpoRcmo1         Tr         00 C7 00 000 06 FF 01 00 00 00 02           0000002335         12-04-2022 084011386         Yeart J/crpoRcmo1         Rc         00 C7 00 00 00 6F 01 00 00 00 02           0000002331         12-04-2022 084011386         Yeart J/crpoRcmo1         Rc         00 C6 00 00 06 FF 03 00 00 00 37           0000002332         12-04-2022 084011386         Yeart J/crpoRcmo1         Rc         00 C5 00 00 00 6F 03 00 00 03           0000002331         12-04-2022 084011378         Yeart J/crpoRcmo1         Rc         00 C4 00 00 00 FF 04 00 00 00 32           0000002331         12-04-2022 084011378         Yeart J/crpoRcmo1         Rc         00 C4 00 00 00 FF 04 00 00 00 02           0000002332         12-04-2022 084011375         Yeart J/crpoRcmo1         Rc         00 C4 00 00 00 FF 04 00 00 00 32           0000002332         12-04-2022 084011375         Yeart J/crpoRcmo1         Rc         00 C4 00 00 00 FF 04 00 00 00 32           0000002332         12-04-2022 084011375         Yeart J/crpoRcmo1         Rc         00 C4 00 00 00 06 FF 04 00 00 00 32           00000002328         12-04-2022 084011375         Yeart J/crpoRcmo1         Rc         00 C1                                                                                                    |                      |
| 0000002336         12-04-022 08:4011365         2yest Jscpoktroni         Rx         00 C7 00 00 00 6F F0 10 01 01           0000002335         12-04-022 08:4011369         yest Jscpoktroni         Tx         00 C7 00 00 00 6F F0 10 00 00 00         C           0000002335         12-04-022 08:4011369         yest Jscpoktroni         Tx         00 C7 00 00 00 6F F0 10 00 00 00         C           0000002335         12-04-022 08:4011369         yest Jscpoktroni         Tx         00 C6 00 00 00 6F F0 10 00 00 00         C           0000002331         12-04-022 08:4011369         yest Jscpoktroni         Tx         00 C6 00 00 00 6F F0 10 00 00 02         C           0000002331         12-04-022 08:4011369         yest Jscpoktroni         Tx         00 C5 00 00 00 6F F0 20 00 00 02         C           0000002328         12-04-022 08:4011369         yest Jscpoktroni         Tx         00 C4 00 00 00 6F F0 00 00 01         C           0000002381         12-04-022 08:4011375         Yest Jscpoktroni         Tx         00 C4 00 00 00 6F F0 00 00 01         C           0000002381         12-04-022 08:4011375         Yest Jscpoktroni         Tx         00 C4 00 00 00 6F F0 00 00 01         C           0000002381         12-04-022 08:4011375         Yest Jscpoktroni         Tx         00 C4 00 00 00 6F F0 10 00 00 02         C                                                                                                    |                      |
| 0000002385         12-04-2022 04#0111205         Yeast 3/crpoinces1         Rc         00 C7 00 000 06 FF 01 00 00 00 02           0000002385         12-04-2022 04#011269         Yeast 3/crpoinces1         Tk         00 C7 00 000 06 FF 01 00 00 00 02           0000002385         12-04-2022 04#011289         Yeast 3/crpoinces1         Tk         00 C7 00 00 06 FF 01 00 00 00 02           0000002381         12-04-2022 04#011289         Yeast 3/crpoinces1         Tk         00 C5 00 00 00 FF 01 00 00 00 02           0000002381         12-04-2022 04#011289         Yeast 3/crpoinces1         Tk         00 C5 00 00 00 FF 01 00 00 00 02           0000002381         12-04-2022 04#011276         Yeast 3/crpoinces1         Tk         00 C5 00 00 00 FF 04 00 00 012           0000002381         12-04-2022 04#011276         Yeast 3/crpoinces1         Tk         00 C5 00 00 00 FF 04 60 00 08 151 41 33           0000002381         12-04-2022 04#011276         Yeast 3/crpoinces1         Tk         00 C4 00 00 00 07 00           0000002381         12-04-2022 04#011275         Yeast 3/crpoinces1         Tk         00 C4 00 00 00 97 04 66 00 00 81 51 41 33           0000002381         12-04-2022 04#011275         Yeast 3/crpoinces1         Tk         00 C3 00 00 06 0F 01 00 00 02           0000002381         12-04-2022 04#010197         Yeast 3/crpoinces1         Tk                                                                                                    |                      |
| 0000002385         12-04-2022 084011.305         Yeat 1 Scripolicited 1         Rc         00 C7 00 000 04 FF 01 01 01           0000002385         12-04-2022 084011.305         Yeat 1 Scripolicited 1         Tk         00 C7 00 000 06 FF 01 00 00 00 02           0000002385         12-04-2022 084011.305         Yeat 1 Scripolicited 1         Tk         00 C7 00 00 00 FF 01 00 00 00 02           0000002381         12-04-2022 084011.305         Yeat 1 Scripolicited 1         Tk         00 C5 00 00 00 FF 01 00 00 00 03           0000002381         12-04-2022 084011.326         Yeat 1 Scripolicited 1         Tk         00 C5 00 00 00 FF 02 00 00 00 2           0000002381         12-04-2022 084011.276         Yeat 1 Scripolicited 1         Tk         00 C5 00 00 00 FF 02 00 00 00 2           0000002381         12-04-2022 084011.276         Yeat 1 Scripolicited 1         Tk         00 C5 00 00 00 FF 02 00 00 00 2           0000002381         12-04-2022 084011.276         Yeat 1 Scripolicited 1         Tk         00 C5 00 00 00 FF 04 00 00 00 3           0000002381         12-04-2022 084011.276         Yeat 1 Scripolicited 1         Tk         00 C5 00 00 00 FF 01 00 10 00 2           0000002381         12-04-2022 084011.087         Yeat 1 Scripolicited 1         Tk         00 C5 00 00 00 FF 01 00 10 00 2           0000002381         12-04-2022 084010.1087         Yeat                                                                                                    |                      |

Рисунок 4.3.11 – Успешный обмен между ПЛК и ОРС-сервером

## 5 Подключение OPC-сервера к MasterSCADA 3.х

## 5.1 Подключение ОРС DA-сервера

Для подключения ОРС DA-сервера к MasterSCADA 3.x следует:

- 1. Запустить <u>MasterSCADA 3.x</u> и создать новый или открыть существующий проект.
- 2. Нажать ПКМ на узел Система и добавить Компьютер (если он отсутствует в проекте).

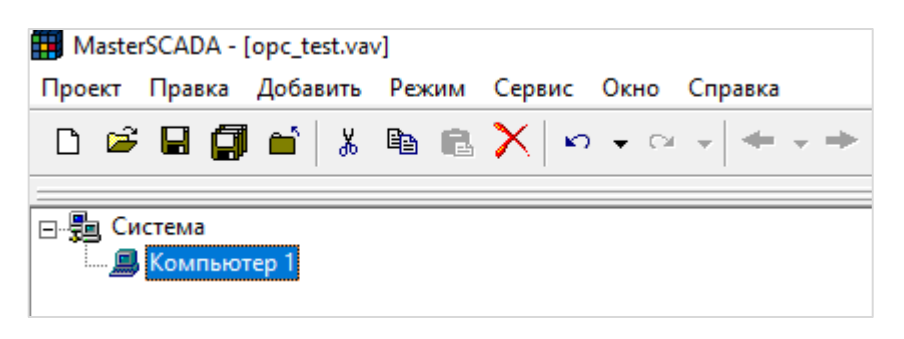

Рисунок 5.1.1 – Добавление компьютера в проект SCADA

**3.** Нажать **ПКМ** на узел **Компьютер**, использовать команду **Вставить ОРС-сервер** и выбрать нужный ОРС DA-сервер:

| 🖙 🖬 🗐 🖬   | 3                                                                 |
|-----------|-------------------------------------------------------------------|
|           |                                                                   |
| В Система |                                                                   |
|           | Вставить OPC сервер > CoDeSysOPCDA                                |
|           | Вставить MasterLink InSAT Modbus OPC Server DA                    |
|           | Вставить OPC UA сервер > InSAT Multi-Protocol MasterOPC Server DA |
|           | Вставить БД-коннектор > Lectus Modbus OPC/DDE server              |
|           | Вставить Коннектор 1C > OPC Server for CoDeSys V2.0               |
|           | Вставить контроллер > Owen OPC server                             |
|           | Вставить модуль ввода/вывода >                                    |
|           | Перейти на >                                                      |
|           | Вырезать                                                          |
|           | Копировать в буфер                                                |
|           | Вставить из буфера                                                |
|           | Удалить                                                           |
|           | Дублировать                                                       |
|           | Фильтрация дерева объектов                                        |
|           | Поиск ОРС DA серверов                                             |
|           | Поиск ОРС HDA серверов                                            |
|           | Открыть в новом окне                                              |
|           | Экспортировать в сsv                                              |
|           | Справка                                                           |

Рисунок 5.1.2 – Добавление ОРС-сервера

**4.** Нажать **ПКМ** на добавленный ОРС-сервер и использовать команду **Вставить – ОРС переменные** или **Все переменные и группы**. В случае использования команды **ОРС переменные** потребуется в открывшемся окно выделить нужные переменные.

| — € Система |                                                                                |                                                     |                                                                                                    |
|-------------|--------------------------------------------------------------------------------|-----------------------------------------------------|----------------------------------------------------------------------------------------------------|
|             | Вставить >                                                                     | ОРС переменные                                      |                                                                                                    |
|             | Вырезать<br>Копировать в буфер<br>Вставить из буфера<br>Удалить<br>Дублировать | Все переменные и группы<br>ОРС переменную<br>Группу |                                                                                                    |
|             | Обновить                                                                       |                                                     | Свойства: Выбор переменных Х                                                                                                    |
|             | Вызвать                                                                        |                                                     | OPCPerment                                                                                                    |
|             | Открыть в новом окне                                                           |                                                     |                                                                                                    |
|             | Открыть в новом окне<br>Экспортировать в сsv<br>Справка                        |                                                     | Image: Second Second Secon |
|             |                                                                                |                                                     | ОК Отмена Применить Справка                                                                                                    |
|             |                                                                                |                                                     |                                                                                                    |

Рисунок 5.1.3 – Импорт тегов ОРС-сервера

**5.** В результате теги ОРС будут добавлены в дерево системы. Для проверки связи с ОРС следует запустить на исполнение проект SCADA.

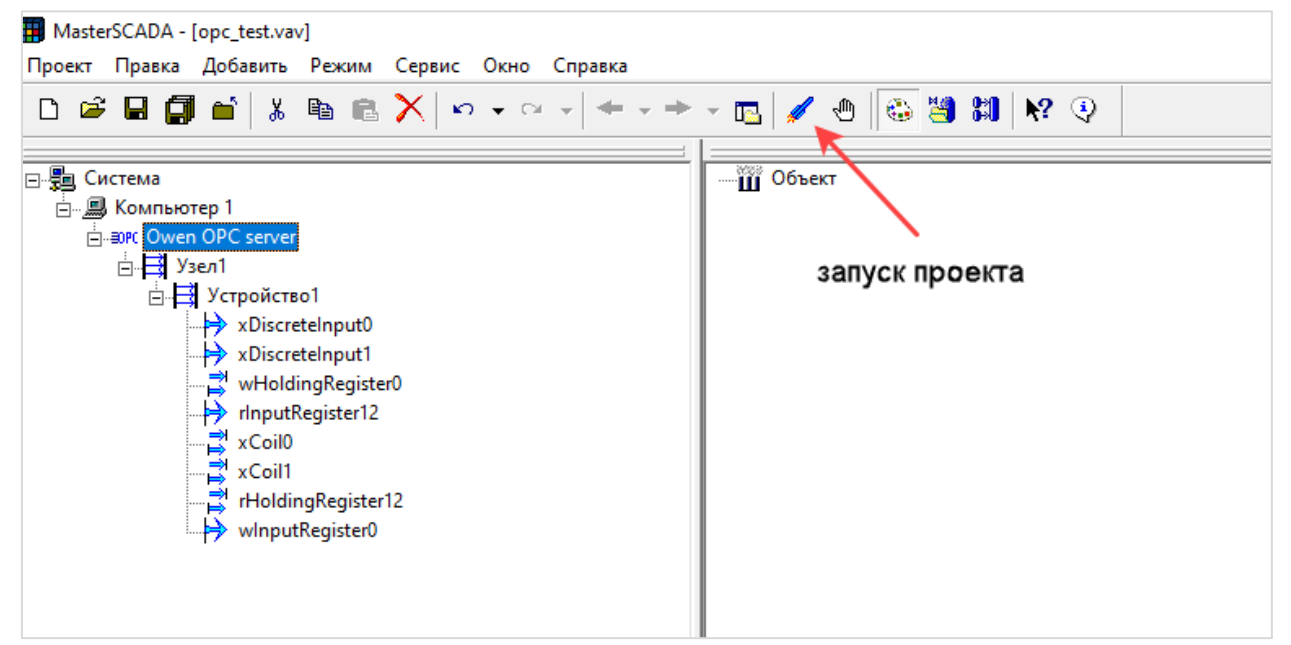

Рисунок 5.1.4 – Отображение добавленных тегов в дереве системы

Для изменения значения тега следует два раза нажать **ЛКМ** на его текущее значение.

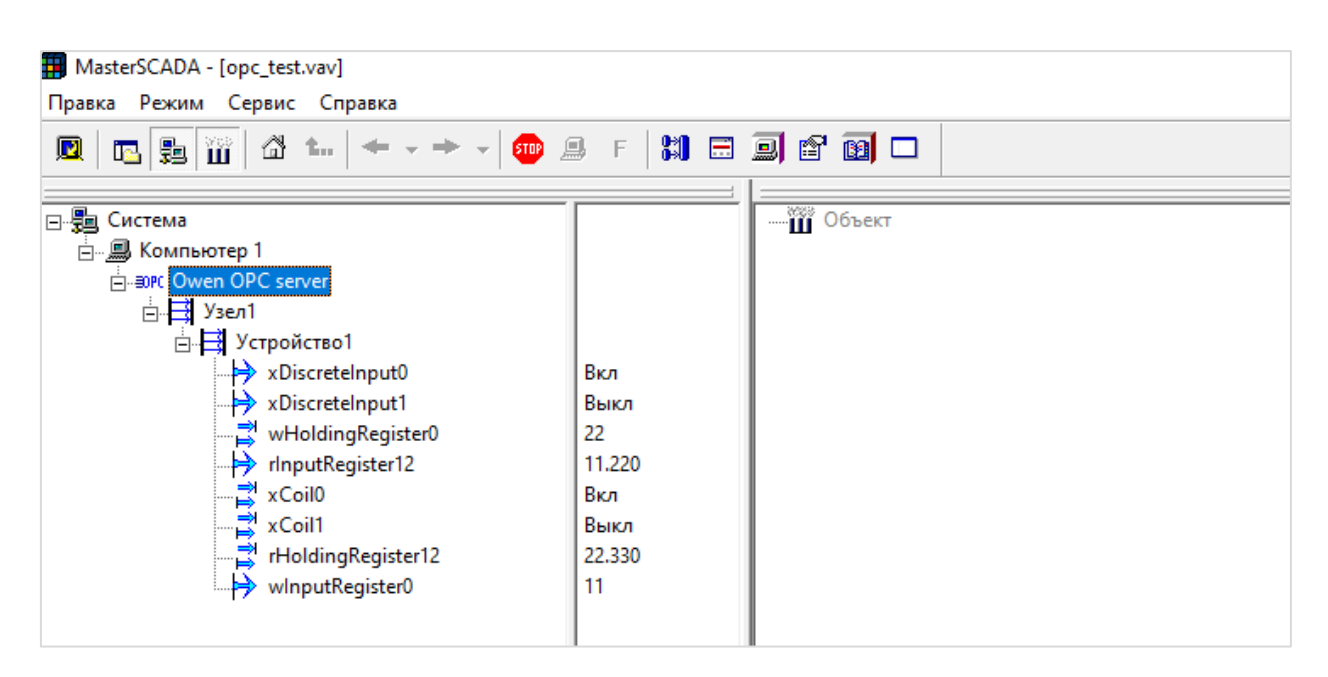

Рисунок 5.1.5 – Успешный обмен между SCADA и ОРС-сервером

### 5.2 Подключение ОРС UA-сервера

Для подключения ОРС UA-сервера к MasterSCADA 3.x следует:

- 1. Запустить MasterSCADA 3.х и создать новый или открыть существующий проект.
- 2. Нажать ПКМ на узел Система и добавить Компьютер (если он отсутствует в проекте).

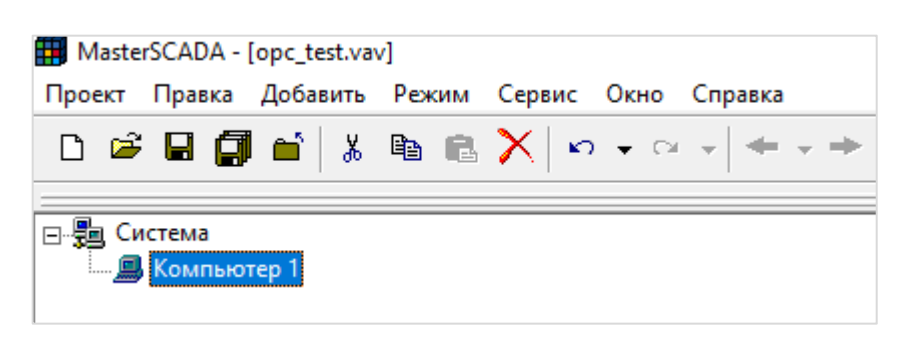

Рисунок 5.2.1 – Добавление компьютера в проект SCADA

3. Нажать ПКМ на узел Компьютер и использовать команду Вставить ОРС UA сервер:

| MasterSCADA - [opc_te | est.vav]<br>Ruth Revum Ceneur Orno Consers                                                                                                    |
|-----------------------|----------------------------------------------------------------------------------------------------|
|                       |                                                                                                    |
| Система               | Вставить ОРС сервер       >         Вставить ОРС Ца сервер       >         Вставить ОРС Ца сервер       >         Вставить ОРС Ца сервер       >         Вставить ОРС Ца сервер       >         Вставить ОРС Ца сервер       >         Вставить БД-коннектор       >         Вставить Контроллер       >         Вставить контроллер       >         Вставить контроллер       >         Вырезать       Копировать в буфер         Вставить из буфера       >         Удалить       Дублировать         Поиск ОРС НА серверов       ОРС ЦА серверов         Поиск ОРС НА серверов       ОРС ЦА серверов         Поиск ОРС НА серверов       ОРС ЦА серверов         Орско ОРС НА серверов       ОРС ЦА серверов         Орско ОРС НА серверов       ОРС ЦА серверов         Открыть в новом окне       Экспортировать в суч |
|                       | Справка                                                                                                    |

Рисунок 5.2.2 – Добавление ОРС UA-сервера

4. Перейти на вкладку Настройки, нажать кнопку Настройки и указать IP-адрес контроллера и порт OPC UA-сервера (4840). Нажать кнопку Ок. В случае необходимости защищенного подключения на этой же вкладке можно выбрать настройки безопасности и аутентификации (эти же настройки должны быть сделаны в проекте ПЛК).

| Система                 | - Wi Ofvert | Общие Аркие Настройки Резере    | Hposawa                                   |                                       |  |  |  |
|-------------------------|-------------|---------------------------------|-------------------------------------------|---------------------------------------|--|--|--|
| s gg (s gg) Contacrep 1 | m orona     | Настройки подключения           |                                           |                                       |  |  |  |
|                         |             | Cepsep opc.tcp://127.0.0.1:5500 | 0                                         | — — — — — — — — — — — — — — — — — — — |  |  |  |
|                         |             |                                 |                                           | 🖓 Подключиться 🗢 Прерват              |  |  |  |
|                         |             | (©) Агрибуты узля               |                                           |                                       |  |  |  |
|                         |             | Параметры сервера               | Настройки ОРС ИА клиента                  |                                       |  |  |  |
|                         |             |                                 | Настройки подключения Дополнительно       | Худалить несуществую                  |  |  |  |
|                         |             | Список параметров               | Информация о сервере                      |                                       |  |  |  |
|                         |             |                                 | Сервер орс.tcp://10.2.11.174/4840 Найти   |                                       |  |  |  |
|                         |             |                                 | ╈Добавить резервный<br>Худалить резервный |                                       |  |  |  |
|                         |             |                                 | Настройки безопасности                    |                                       |  |  |  |
|                         |             |                                 | Политика безопасности None v              |                                       |  |  |  |
|                         |             |                                 | Режим безопасности сообщений None v       |                                       |  |  |  |
|                         |             |                                 | Настройки аутентификации                  |                                       |  |  |  |
|                         |             |                                 | Аконишно                                  | 0 80900                               |  |  |  |
|                         |             |                                 | Имя пользователя MasterSCADAUser          | 0 выбран                              |  |  |  |
|                         |             | Фильтр                          | Настройки сессии                          |                                       |  |  |  |
|                         |             |                                 | Million Session 1                         |                                       |  |  |  |

Рисунок 5.2.3 – Настройки подключения к ОРС UA-серверу

**5.** Нажать кнопку **Подключиться**, дождаться импорта тегов, выделить нужные теги галочками и нажать **Применить**.

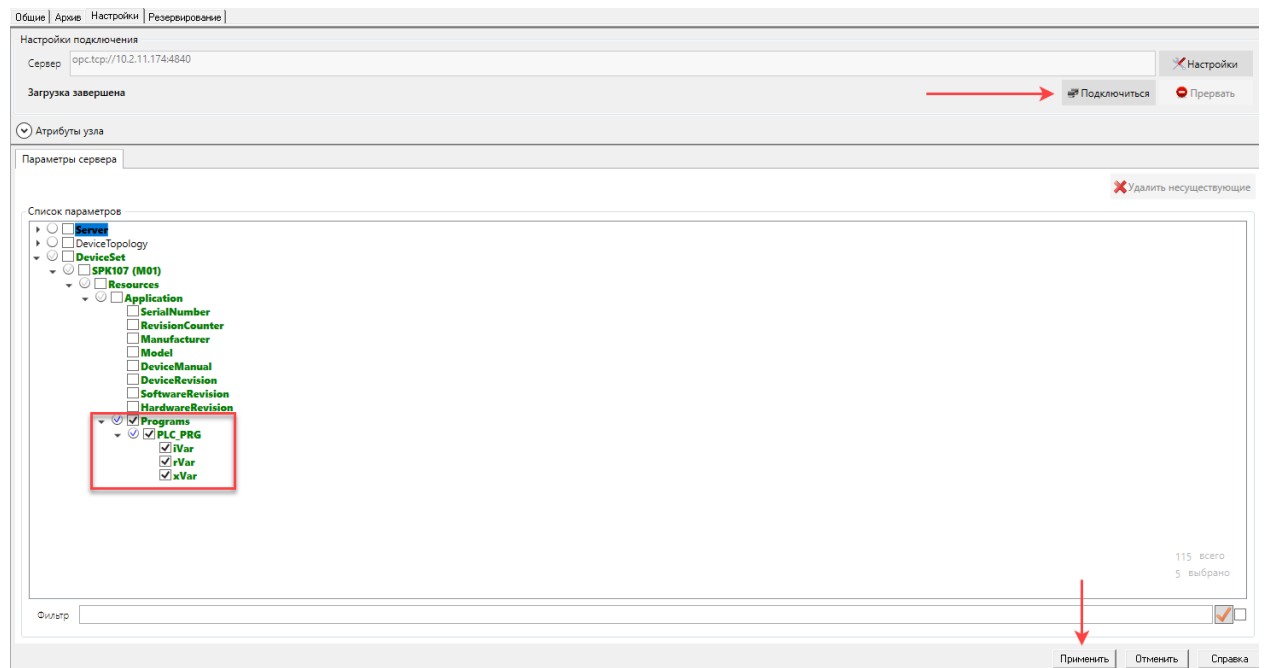

Рисунок 5.2.4 – Импорт тегов ОРС UA-сервера

**6.** В результате теги ОРС будут добавлены в дерево системы. Для проверки связи с ОРС следует запустить на исполнение проект SCADA.

| III MasterSCADA - [opc_test.vav]                                                                                                    |                       |  |  |  |  |
|----------------------------------------------------------------------------------------------------|-----------------------|--|--|--|--|
| Проект Правка Добавить Режим Сервис Окно Спр                                                                                                    | авка                  |  |  |  |  |
| D 🗳 🖬 🗊 🖆 🐰 ங 💼 🗙 🗠 👻                                                                                                    | ← → → → 🖪 🖋 🕙 😂 💐 🕅 🕅 |  |  |  |  |
| Система<br>→ ЭК Компьютер 1<br>→ Эк OPC UA сервер 1<br>→ Эк OPC UA сервер 1<br>→ Эк OPC UA сервер 1<br>→ Эк SPK107 (M01)<br>→ Я Resources<br>→ Я Application<br>→ Programs<br>→ Programs<br>→ Programs<br>→ Resource iVar<br>↓ Var<br>↓ Var | запуск проекта        |  |  |  |  |

Рисунок 5.2.5 – Отображение добавленных тегов в дереве системы

Для изменения значения тега следует два раза нажать ЛКМ на его текущее значение.

| 🗱 MasterSCADA - [opc_test.vav] |        |            |  |  |  |  |  |
|--------------------------------|--------|------------|--|--|--|--|--|
| Правка Режим Сервис Справка    |        |            |  |  |  |  |  |
|                                |        |            |  |  |  |  |  |
|                                |        |            |  |  |  |  |  |
| 🖃 📲 Система                    |        | Шії Объект |  |  |  |  |  |
| 🗄 🗐 Компьютер 1                |        |            |  |  |  |  |  |
|                                |        |            |  |  |  |  |  |
| DeviceSet                      |        |            |  |  |  |  |  |
|                                |        |            |  |  |  |  |  |
|                                |        |            |  |  |  |  |  |
|                                |        |            |  |  |  |  |  |
|                                |        |            |  |  |  |  |  |
|                                |        |            |  |  |  |  |  |
|                                |        |            |  |  |  |  |  |
| iVar                           | 11     |            |  |  |  |  |  |
| 🛱 rVar                         | 22.330 |            |  |  |  |  |  |
| xVar                           | Вкл    |            |  |  |  |  |  |
|                                |        |            |  |  |  |  |  |
|                                |        |            |  |  |  |  |  |

Рисунок 5.2.6 – Успешный обмен между SCADA и ОРС-сервером